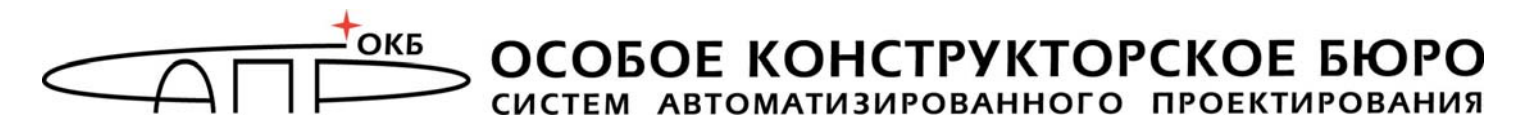

УТВЕРЖДЕН 11443195.4012.006 98-ЛУ 11443195.4012.006 98 05-ЛУ 11443195.4012.038 98-ЛУ 11443195.4012.054 98-ЛУ 37222406.26.20.40.140.079 98-ЛУ 37222406.26.20.40.140.097 98-ЛУ 37222406.26.20.40.140.102 98-ЛУ 37222406.26.20.40.140.108 98-ЛУ РДСУ.26.20.40.140.113 98-ЛУ 37222406.26.20.40.140.115 98-ЛУ

### Комплекс средств защиты информации от несанкционированного доступа для ПЭВМ (РС) «Аккорд-АМДЗ»

(Аппаратный модуль доверенной загрузки)

## Руководство по установке

11443195.4012.006 98 11443195.4012.006 98 05 11443195.4012.038 98 11443195.4012.054 98 37222406.26.20.40.140.079 98 37222406.26.20.40.140.097 98 37222406.26.20.40.140.102 98 37222406.26.20.40.140.108 98 РДСУ.26.20.40.140.113 98

Листов 51

Москва 2023

### аннотация

Настоящий документ является руководством по установке комплекса средств защиты информации от несанкционированного доступа (СЗИ НСД) аппаратного модуля доверенной загрузки – «Аккорд-АМДЗ» (ТУ 4012-006-ТУ 4012-006-11443195-2005, 11443195-97, ТУ 4012-038-11443195-2011, ТУ 4012-054-11443195-2013, 26.20.40.140-079-37222406-2019, ТУ ΤУ 26.20.40.140-097-37222406-2021, ТУ 26.20.40.140-102-37222406-2021, ΤУ 26.20.40.140-108-37222406-2022, ТУ 26.20.40.140-113-РДСУ-2023 ΤУ 26.20.40.140-115-37222406-2023), и предназначен для лиц, планирующих и организующих защиту информации с их использованием в системах и средствах информатизации на базе ПЭВМ.

В документе приведены основные функции и особенности настройки комплекса СЗИ НСД «Аккорд-АМДЗ» (далее – комплекс «Аккорд-АМДЗ», комплекс), работающего на основе контроллеров:

- Аккорд-5МХ, Аккорд-5.5, Аккорд-5.5.е, Аккорд-5.5МР, Аккорд-5.5МЕ, Аккорд-LE, Аккорд-GX, Аккорд-GXM, Аккорд-GXMH, Аккорд-GXM2 (для СЗИ НСД «Аккорд-АМДЗ», выпускаемого по ТУ 4012-006-11443195-97);
- Аккорд-5.5, Аккорд-5.5е, Аккорд-5.5МР, Аккорд-5.5МЕ (для СЗИ НСД «Аккорд-АМДЗ» версии 3.2, выпускаемого по ТУ 4012-006-11443195-2005);
- Аккорд-5.5(е), Аккорд-LE, Аккорд-GX, Аккорд-GXM, Аккорд-GXMH, Аккорд-GXM2 (для СЗИ НСД «Аккорд-АМДЗ», выпускаемого по ТУ 4012-038-11443195-2011);
- Аккорд-GX, Аккорд-GXMH, Аккорд-GXM2 (для СЗИ НСД «Аккорд-АМДЗ», выпускаемого по ТУ 4012-054-11443195-2013, ТУ 26.20.40.140-097-37222406-2021 и ТУ 26.20.40.140-102-37222406-2021);
- Аккорд-GXM2 v.P, Аккорд-GXM2 v.S на базе микроконтроллера PIC18, Аккорд-GXM2 v.S на базе микроконтроллера PIC32 (для C3И HCД «Аккорд-АМДЗ», выпускаемых по ТУ 26.20.40.140-108-37222406-2022 и ТУ 26.20.40.140-115-37222406-2023);
- Аккорд-GX, Аккорд-GXM, Аккорд-GXMH, Аккорд-GXM2, Аккорд-GXM2 v.P, Аккорд-GXM2 v.S, выпускаемых по ТУ 26.20.40.140-079-37222406-2019;
- Аккорд-GXM2 v.P, Аккорд-GXM2 v.S, выпускаемых по ТУ 26.20.40.140-113-РДСУ-2023).

Перед установкой и эксплуатацией комплекса СЗИ НСД «Аккорд-АМДЗ» необходимо внимательно ознакомиться с комплектом эксплуатационной документации на комплекс, а также принять необходимые защитные организационные меры, рекомендуемые в документации.

Применение защитных средств комплекса должно дополняться общими мерами технической безопасности.

11443195.4012.006 98 05 11443195.4012.054 98 37222406.26.20.40.140.079 98 37222406.26.20.40.140.097 98 37222406.26.20.40.140.102 98 37222406.26.20.40.140.108 98 37222406.26.20.40.140.115 98

### СОДЕРЖАНИЕ

| 1. ОБЩИ         | СВЕДЕНИЯ О КОМПЛЕКСЕ                                      | .6  |
|-----------------|-----------------------------------------------------------|-----|
| 1.1.            | Назначение комплекса «Аккорд-АМДЗ»                        | . 6 |
| 1.2.            | Состав комплекса                                          | . 7 |
| 1.2.            | . Общие сведения о составе комплекса                      | . 7 |
| 1.2.            | . Контроллеры «Аккорд»                                    | . 7 |
| 1.3.            | Поддерживаемые устройства                                 | 23  |
| 1.3.            | . Идентификаторы                                          | 23  |
| 1.3.            | . Съемники информации                                     | 24  |
| 1.3.            | . Кабель USB                                              | 26  |
| 1.3.            | . Кабель Reset                                            | 27  |
| 2. УСТАН        | ЭВКА КОМПЛЕКСА «АККОРД-АМДЗ»                              | 30  |
| 2.1.            | Порядок установки и настройки                             | 30  |
| 2.2.            | Установка платы контроллера                               | 30  |
| 2.3.            | Подсоединение контактного устройства                      | 31  |
| 2.3.            | . Подсоединение съемника информации                       | 31  |
| 2.3.            | . Подсоединение кабеля USB                                | 36  |
| 2.3.            | . Подсоединение кабеля Reset                              | 38  |
| 2.4.            | Установка параметров учетной записи «Гл. Администратор» 4 | 40  |
| 3. ОБНОВ        | ЛЕНИЕ ВСТРОЕННОГО ПО КОНТРОЛЛЕРОВ                         | 11  |
| 4. СНЯТИ        | Е СРЕДСТВ ЗАЩИТЫ КОМПЛЕКСА «АККОРД»4                      | 13  |
| 5. РАБОТ        | А КОМПЛЕКСА «АККОРД-АМДЗ» В СОСТАВЕ ПАК СЗИ НСД           |     |
| «AKKO           | РД»                                                       | 14  |
| 5.1.            | Общие сведения                                            | 14  |
| 5.2.            | Установка драйвера для «Аккорд-АМДЗ»                      | 14  |
| 5.3.            | Установка опции запрета перехода в спящий режим           | 16  |
| 5.4.            | Установка и настройка СПО                                 | 17  |
| 6. СНЯТИ        | Е СРЕДСТВ ЗАЩИТЫ КОМПЛЕКСА «АККОРД-АМДЗ»                  | 18  |
| <b>7. ТЕХНИ</b> | ІЕСКАЯ ПОДДЕРЖКА                                          | 19  |
| прилож          | НИЕ А. Трудности при установке комплекса и методы их      | - ^ |
| преодо          | ения                                                      | )U  |

11443195.4012.006 98 05 11443195.4012.054 98 37222406.26.20.40.140.079 98 37222406.26.20.40.140.097 98 37222406.26.20.40.140.102 98 37222406.26.20.40.140.108 98 37222406.26.20.40.140.115 98

### ПРИНЯТЫЕ ТЕРМИНЫ И ОБОЗНАЧЕНИЯ

БИ (или **АБИ)** – Администратор администратор безопасности информации, привилегированный пользователь – должностное лицо, имеющее особый статус и абсолютные полномочия (супервизора). Администратор БИ планирует защиту информации на предприятии (учреждении, фирме и т.д.), определяет права доступа пользователям в соответствии с утвержденным Планом защиты, организует установку комплекса в СВТ, эксплуатацию и правильности использования СВТ с внедренным контроль комплексом в том числе учет выданных идентификаторов, осуществляет «Аккорд», периодическое тестирование средств защиты комплекса.

ОС только Доверенная загрузка загрузка после проведения процедур идентификации/аутентификации пользователей, контрольных проверки целостности технических И программных средств CBT С использованием алгоритма пошагового контроля целостности.

Идентификатор – специальное устройство, содержащее уникальный признак пользователя, с которым зарегистрированный пользователь входит в систему и который используется системой для определения его прав, а также для регистрации факта доступа и характера выполняемых им работ или предоставляемых ему услуг.

**Пользователь** – субъект доступа к объектам (ресурсам) СВТ.

**Ошибки** – информация, выводимая на дисплей, указывающая на неправильность действий, сбои, аварии комплекса.

Сообщения - информация, выводимая на дисплей, которая сообщает о действиях, требуемых от пользователя, о состоянии программы и о корректно завершенных действиях.

11443195.4012.006 98 05 11443195.4012.054 98 37222406.26.20.40.140.079 98 37222406.26.20.40.140.097 98 37222406.26.20.40.140.102 98 37222406.26.20.40.140.108 98 37222406.26.20.40.140.115 98

### ПЕРЕЧЕНЬ СОКРАЩЕНИЙ

| АМДЗ | Аппаратный модуль доверенной загрузки         |
|------|-----------------------------------------------|
| АБИ  | Администратор безопасности информации         |
| AC   | Автоматизированная система                    |
| НСД  | Несанкционированный доступ                    |
| OC   | Операционная система                          |
| ПК   | Персональный компьютер                        |
| ПО   | Программное обеспечение                       |
| ПЭВМ | Персональная электронно-вычислительная машина |
| PC   | Рабочая станция                               |
| CBT  | Средство вычислительной техники               |
| СЗИ  | Средство защиты информации                    |
| ТУ   | Технические условия                           |

11443195.4012.006 98 05 11443195.4012.054 98 37222406.26.20.40.140.079 98 37222406.26.20.40.140.097 98 37222406.26.20.40.140.102 98 37222406.26.20.40.140.108 98 37222406.26.20.40.140.115 98

### 1. ОБЩИЕ СВЕДЕНИЯ О КОМПЛЕКСЕ

#### 1.1. Назначение комплекса «Аккорд-АМДЗ»

Комплекс «Аккорд-АМДЗ» представляет собой аппаратный модуль доверенной загрузки (АМДЗ) для ІВМ-совместимых ПК – серверов и рабочих станций локальной сети, обеспечивающий защиту устройств и информационных ресурсов от несанкционированного доступа.

Комплекс начинает работу сразу после выполнения кода системного BIOS компьютера – до загрузки операционной системы, и обеспечивает доверенную загрузку ОС, использующих одну из поддерживаемых файловых систем.

Все модификации комплекса «Аккорд-АМДЗ» (ТУ 4012-006-11443195-97, ТУ 4012-006-11443195-2005) поддерживают файловые системы FAT12, FAT16, FAT32, NTFS, HPFS, Ext2, Ext3, FreeBSD UFS/UFS2, Solaris UFS, QNX4, MINIX.

Все модификации комплекса «Аккорд-АМДЗ» (ТУ 4012-038-11443195-ТУ 4012-054-11443195-2013, 26.20.40.140-097-37222406-2021) 2011, ТУ поддерживают файловые системы FAT12, FAT16, FAT32, NTFS, HPFS, Ext2, Ext3, Ext4, FreeBSD UFS/UFS2, Solaris UFS, QNX4, MINIX, ReiserFS.

модификации комплекса «Аккорд-АМДЗ» (ТУ 26.20.40.140-079-Bce 37222406-2019, ТУ 26.20.40.140-113-РДСУ-2023) поддерживают файловые системы FAT12, FAT16, FAT32, NTFS, Ext2, Ext3 Ext4, FreeBSD UFS/UFS2, QNX4, QNX6, XFS.

Все модификации комплекса «Аккорд-АМДЗ» (ТУ 26.20.40.140-102-37222406-2021, ТУ 26.20.40.140-108-37222406-2022 и ТУ 26.20.40.140-115-37222406-2023) поддерживают файловые системы FAT12, FAT16, FAT32, NTFS, HPFS, Ext2, Ext3, Ext4, FreeBSD UFS/UFS2, Solaris UFS, QNX4, QNX6, MINIX, ReiserFS.

Все модификации комплекса «Аккорд-АМДЗ»:

- могут использоваться в составе ПЭВМ с центральным процессором архитектуры x86 (IA-32) или x86-64 (AMD64), с объемом динамической оперативной памяти (RAM) не менее 128 Мб;
- требуют для установки соответствующий свободный разъем на материнской плате СВТ, соответствующий типу специализированного контроллера АМДЗ (подробнее см. таблицу 1);
- ПЭВМ любой из ОС, предполагают наличие на использующей \_ поддерживаемую комплексом файловую систему;
- обеспечивают многопользовательский режим эксплуатации ПЭВМ с возможностью регистрации (в энергонезависимой памяти) до 126 пользователей одной ПЭВМ (для моделей на базе на специализированных контроллеров семейства «Аккорд-5МХ/5.5») и до 1022 пользователей на одной ПЭВМ (для моделей на базе специализированных контроллеров семейства «Аккорд-LE/GX»);
- идентификации персональные идентификаторы используют для

11443195.4012.006 98 11443195.4012.006 98 05 11443195.4012.038 98 37222406.26.20.40.140.079 98 37222406.26.20.40.140.097 98 37222406.26.20.40.140.102 98 37222406.26.20.40.140.108 98 РДСУ.26.20.40.140.113 98

11443195.4012.054 98 37222406.26.20.40.140.115 98

(подробнее идентификаторов 0 поддерживаемых типах CM. Конфигуратор К 11443195.4012.006, ТУ 4012-006-11443195-2005, K 11443195.4012.038, K 11443195.4012.054, К 37222406.26.20.40.140.079, К 37222406.26.20.40.140.097, К 37222406.26.20.40.140.102, К 37222406.26.20.40.140.108, К РДСУ.26.20.40.140.113, К 37222406.26.20.40.140.115);

- используют для аутентификации пароль до 12 символов<sup>1</sup>;
- блокируют загрузку с отчуждаемых носителей (FDD, CD ROM, ZIP и дp.);
- имеют аппаратный датчик случайных чисел (ДСЧ);
- обеспечивают контроль целостности программ и данных.

Комплекс «Аккорд-АМДЗ» может использоваться как в качестве самостоятельного продукта, так и в качестве составного компонента различных программно-аппаратных комплексов средств защиты от НСД, разработанных ОКБ САПР (см. раздел 5).

### 1.2. Состав комплекса

#### 1.2.1. Общие сведения о составе комплекса

Комплекс «Аккорд-АМДЗ» (ТУ 4012-006-11443195-97, ТУ 4012-006-11443195-2005, TV 4012-038-11443195-2011, TV 4012-054-11443195-2013, TV 26.20.40.140-079-37222406-2019, TV 26.20.40.140-097-37222406-2021, ΤУ 26.20.40.140-102-37222406-2021, ТУ 26.20.40.140-108-37222406-2022, ΤУ 26.20.40.140-113-РДСУ-2023 ТУ 26.20.40.140-115-37222406-2023) И программно-аппаратном выпускается В исполнении базе на специализированных контроллеров и их модификаций (далее по тексту – контроллеров) для различных шинных интерфейсов.

комплекса «Аккорд-АМДЗ» Более подробные сведения 0 составе приведены в «Руководстве администратора».

Модификация контроллера оговаривается при поставке комплекса и указывается в Формуляре (11443195.4012.006 ФО, 11443195.4012-006 30 05, 11443195.4012.038 30, 11443195.4012.054 ΦΟ, 37222406.26.20.40.140.079 30, 37222406.26.20.40.140.097 ФО, 37222406.26.20.40.140.102 ФО, 37222406.26.20. 40.140.108 ФО, РДСУ.26.20.40.140.113 ФО, 37222406.26.20.40.140.115 ФО).

#### 1.2.2. Контроллеры «Аккорд»

#### 1.2.2.1. Типы контроллеров «Аккорд»

«Аккорд-АМДЗ» Контроллер комплекса представляет собой карту расширения (expansion card), устанавливаемую в свободный слот материнской

<sup>&</sup>lt;sup>1)</sup> Для моделей «Аккорд-АМДЗ» (ТУ 4012-038-11443195-2011, ТУ 26.20.40.140-079-37222406-2019 и ТУ 26.20.40.140-113-РДСУ-2023) версии 0.3.11.47 максимальное допустимое значение длины пароля – 63 символа. 7

11443195.4012.006 98 11443195.4012.038 98 37222406.26.20.40.140.102 98 37222406.26.20.40.140.108 98 РДСУ.26.20.40.140.113 98

11443195.4012.006 98 05 11443195.4012.054 98 37222406.26.20.40.140.079 98 37222406.26.20.40.140.097 98 37222406.26.20.40.140.115 98

платы СВТ (РС). Контроллер является универсальным, не требует замены при смене используемого типа операционной системы (OC).

В настоящее время технические средства комплекса защиты от НСД контроллеров, «Аккорд-АМДЗ» выпускаются на базе различных предназначенных для работы с различными шинными интерфейсами СВТ. При этом базовая функциональность «Аккорд-АМДЗ» всегда остается одинаковой (вне зависимости от типа контроллера) и соответствует заявленной и отраженной в сертификатах соответствия.

Типы контроллеров «Аккорд-АМДЗ» с соответствующими им шинными интерфейсами СВТ представлены в таблице 1. Расположение элементов и разъемов на платах контроллеров «Аккорд» различных модификаций см. в подразделе 1.2.2.3.

| Шинный интерфейс слота СВТ              | Тип контроллера                          |
|-----------------------------------------|------------------------------------------|
| PCI (с напряжением питания шины 5В или  | Аккорд-5МХ                               |
| 3.3B) или                               | Аккорд-5.5                               |
| PCI-X (с напряжением питания шины 3.3B) |                                          |
| PCI-express                             | Аккорд-5.5.е                             |
|                                         | Аккорд-LE                                |
|                                         | Аккорд-GX                                |
|                                         | Аккорд-GXM2 v.P                          |
| mini PCI                                | Аккорд-5.5МР                             |
| mini PCI-express                        | Аккорд-5.5МЕ                             |
|                                         | Аккорд-GXM                               |
|                                         | Аккорд-GXMH                              |
| М.2 с ключами А и/или Е                 | Аккорд-GXM2                              |
| (интерфейс PCI-express)                 |                                          |
| SATA                                    | Аккорд-GXM2 v.S                          |
|                                         | Аккорд-GXM2 v.S на базе микроконтроллера |
|                                         | PIC18                                    |
|                                         | Аккорд-GXM2 v.S на базе микроконтроллера |
|                                         | PIC32                                    |

| Таблица | 1 - | Типы контроллеров | «Аккорд-АМДЗ» |
|---------|-----|-------------------|---------------|
|---------|-----|-------------------|---------------|

#### 1.2.2.2. Режимы доступа к аппаратным ресурсам платы контроллера

Контроллеры «Аккорд», входящие в состав комплекса, имеют два режима доступа к аппаратным ресурсам платы контроллера:

- **режим 0 (стандартный)** доступ к области кода расширения BIOS только по чтению;
- режим 1 (специальный технологический), в котором при старте компьютера код не исполняется, а области, защищенные при работе контроллера в режиме 0, становятся доступны по чтению/записи.

Для перехода из стандартного режима в технологический необходимо:

1)выключить компьютер и вынуть плату контроллера из разъема системной шины;

2)выполнить следующие операции (расположение элементов на платах

11443195.4012.006 9811443195.4012.006 98 0511443195.4012.038 9811443195.4012.054 9837222406.26.20.40.140.079 9837222406.26.20.40.140.097 9837222406.26.20.40.140.102 9837222406.26.20.40.140.108 98PДCY.26.20.40.140.113 9837222406.26.20.40.140.115 98

контроллеров см. на рисунках 1-9 из п.1.2.2.3):

- для контроллеров 5MX/5.5:
  - снять установочную металлическую планку, которая крепится к плате контроллера двумя винтами;
  - при наличии снять джампер технологического режима;
- для контроллеров Аккорд-LE/GX:
  - надеть джампер технологического режима при наличии разъемов XM/JM или переключить микропереключатель на плате контроллера (подробнее см. рисунки 4, 5, 8);
- для контроллера Аккорд-GXMH:
  - замкнуть переходные отверстия 1 и 2 (подробнее см. рисунок 9);
- для контроллера Аккорд-GXM2:
  - повернуть подстроечный резистор (переключатель технологического режима) против часовой стрелки на 180 градусов. При включении технологического режима на плате контроллера «Аккорд-GXM2» должны гореть зеленый И красный светодиоды. Для возврата в штатный режим следует повернуть подстроечный резистор по часовой стрелке на 180 градусов – на плате контроллера должен гореть зеленый светодиод;

3) вставить плату в компьютер;

4) загрузить компьютер.

В специальном режиме возможна перезапись внутреннего ПО контроллера без изменения аппаратной части и очистка базы данных пользователей. При записи кода в BIOS контроллера следует отключить любые программные менеджеры памяти, установленные на компьютере.

Штатные операции изменения режима работы производятся под контролем службы безопасности. При этом возможна установка пломбы на крепежный винт (или микропереключатель, или джампер, или подстроечный резистор), которая является индикатором целостности встроенного ПО.

## 1.2.2.3. Расположение элементов и разъемов на платах контроллеров

#### Плата контроллера Аккорд-5МХ

Расположение элементов и разъемов на плате контроллера Аккорд-5МХ показано на рисунке 1.

11443195.4012.006 98 05 11443195.4012.054 98 37222406.26.20.40.140.079 98 37222406.26.20.40.140.097 98 37222406.26.20.40.140.102 98 37222406.26.20.40.140.108 98 37222406.26.20.40.140.115 98

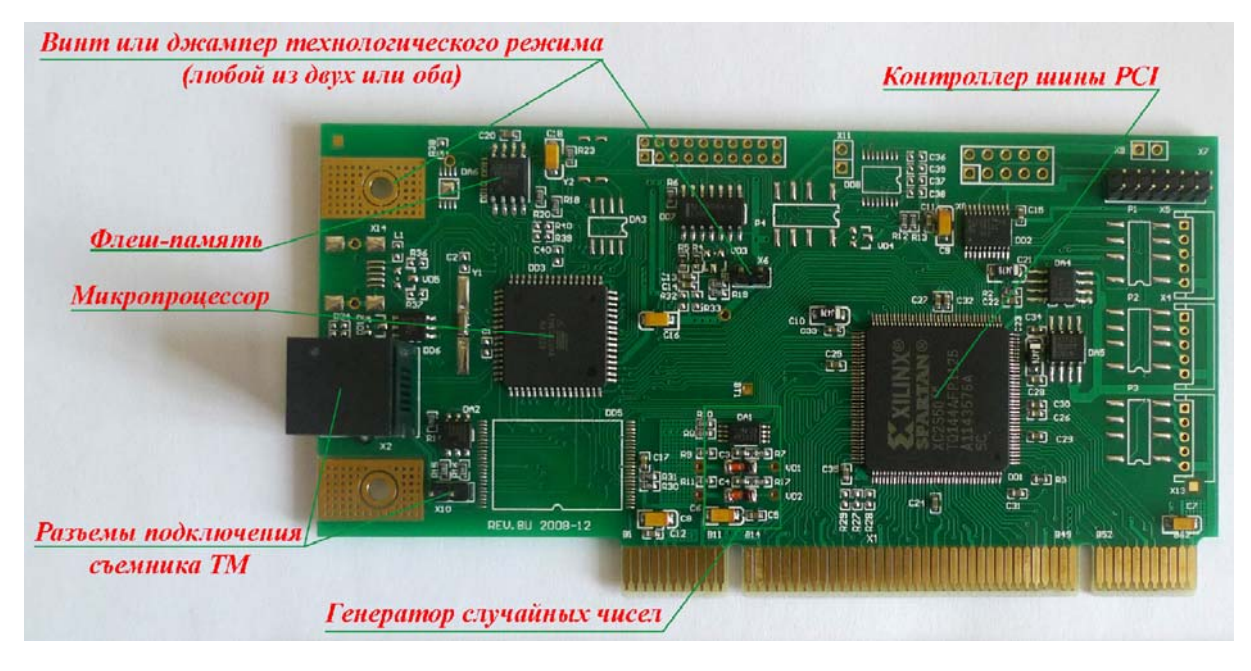

Рисунок 1 - Плата контроллера Аккорд-5МХ

#### Плата контроллера Аккорд-5.5

Расположение элементов и разъемов на плате контроллера Аккорд-5.5 показано на рисунке 2.

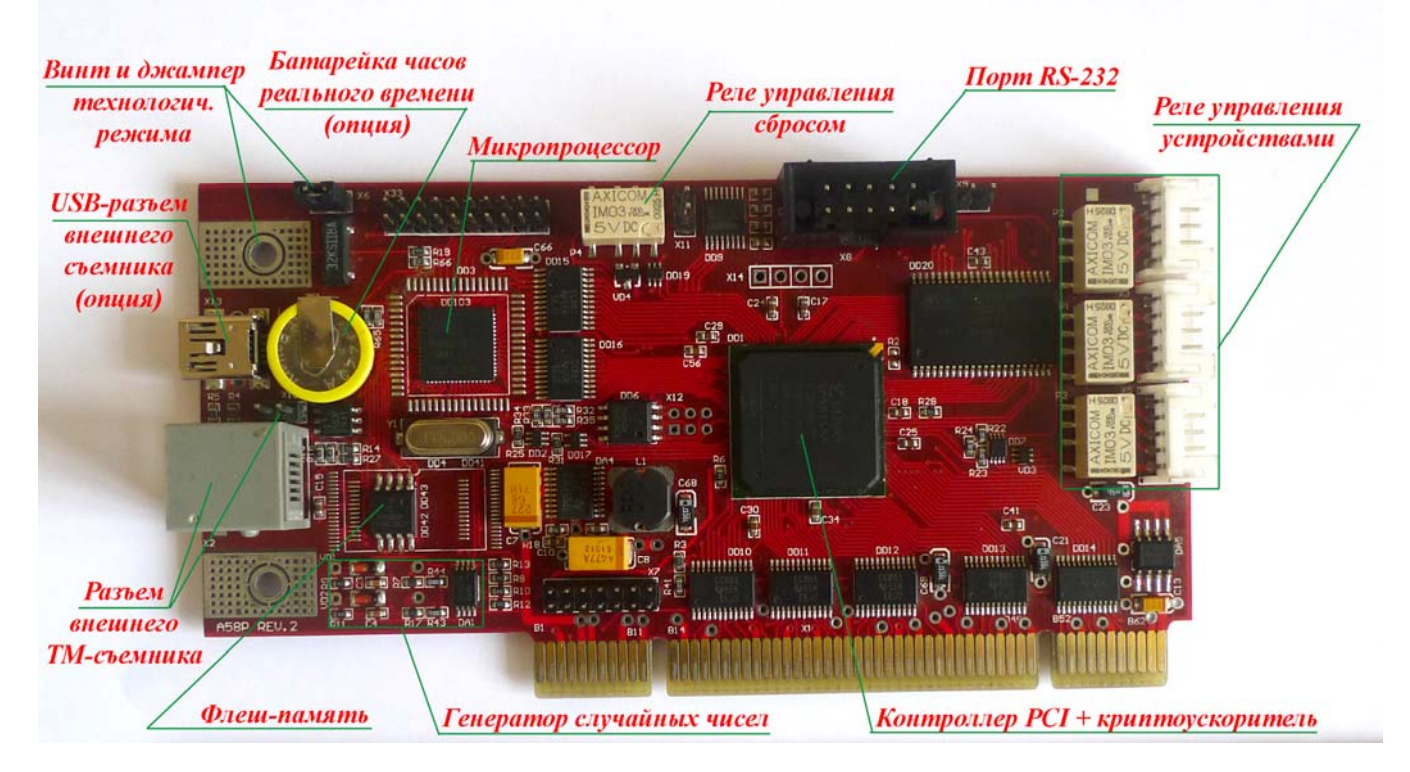

Рисунок 2 – Плата контроллера Аккорд-5.5

#### Плата контроллера Аккорд-5.5е

Расположение элементов и разъемов на плате контроллера Аккорд-5.5е

11443195.4012.006 98 11443195.4012.038 98 37222406.26.20.40.140.079 98 37222406.26.20.40.140.097 98 37222406.26.20.40.140.102 98 РДСУ.26.20.40.140.113 98

11443195.4012.006 98 05 11443195.4012.054 98 37222406.26.20.40.140.108 98 37222406.26.20.40.140.115 98

#### показано на рисунке 3.

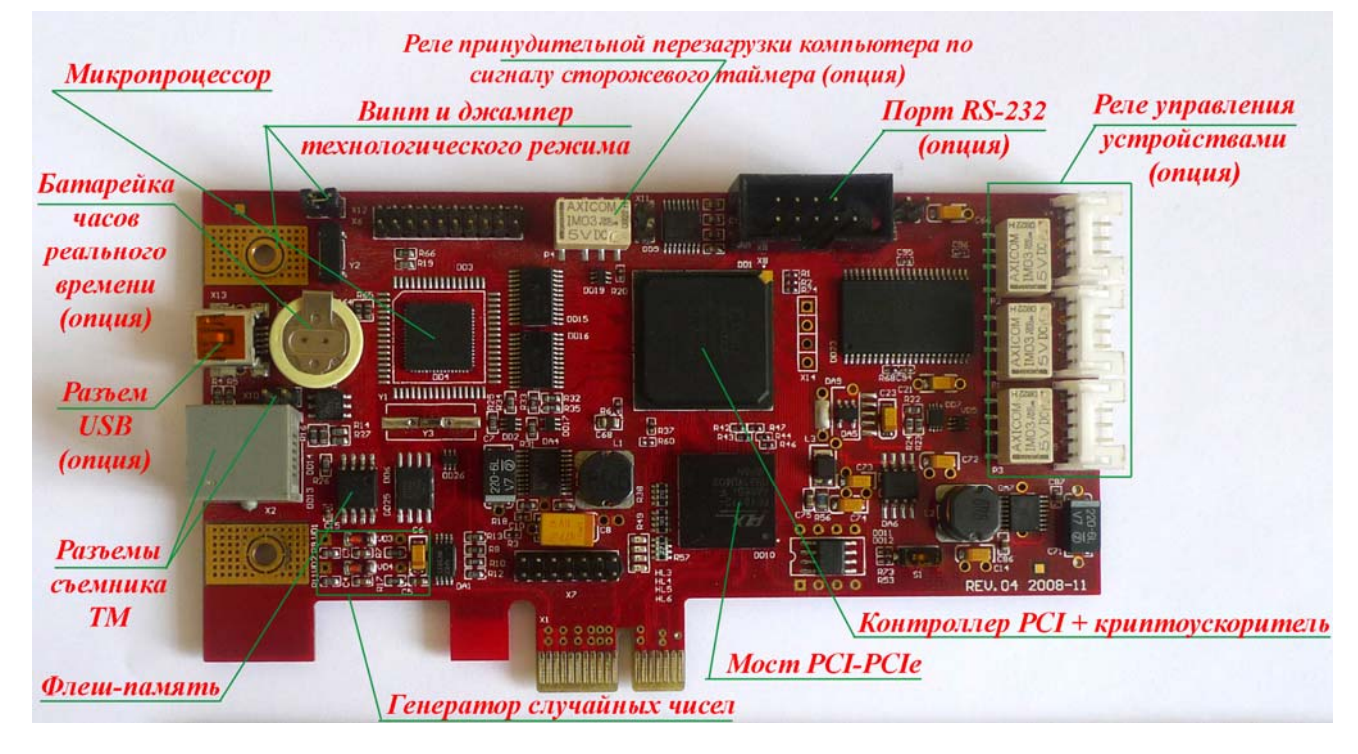

Рисунок 3 - Плата контроллера Аккорд-5.5е

#### Плата контроллера Аккорд-LE

Расположение элементов и разъемов на плате контроллера Аккорд-LE показано на рисунке 4.

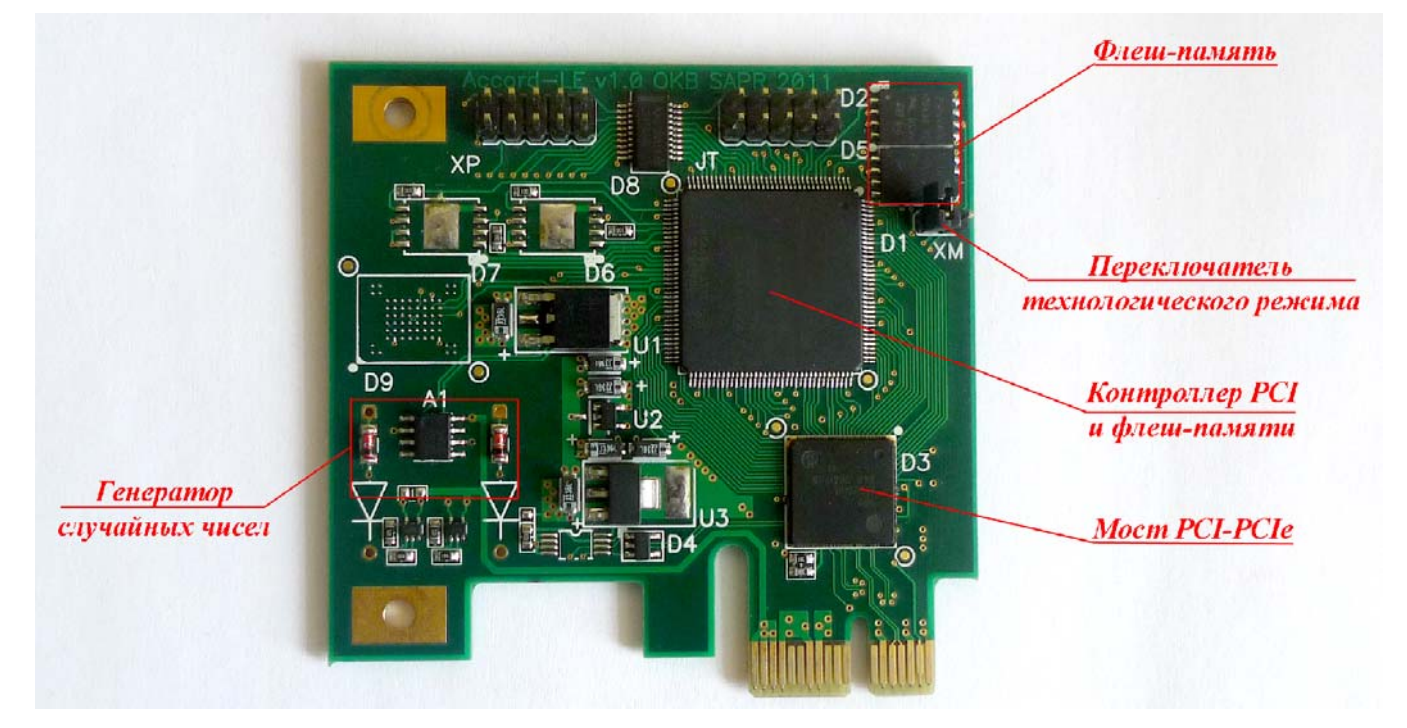

Рисунок 4 - Плата контроллера Аккорд-LE

11443195.4012.006 98 05 11443195.4012.054 98 37222406.26.20.40.140.079 98 37222406.26.20.40.140.097 98 37222406.26.20.40.140.102 98 37222406.26.20.40.140.108 98 37222406.26.20.40.140.115 98

#### Плата контроллера Аккорд-GX

Расположение элементов и разъемов на плате контроллера Аккорд-GX показано на рисунке 5.

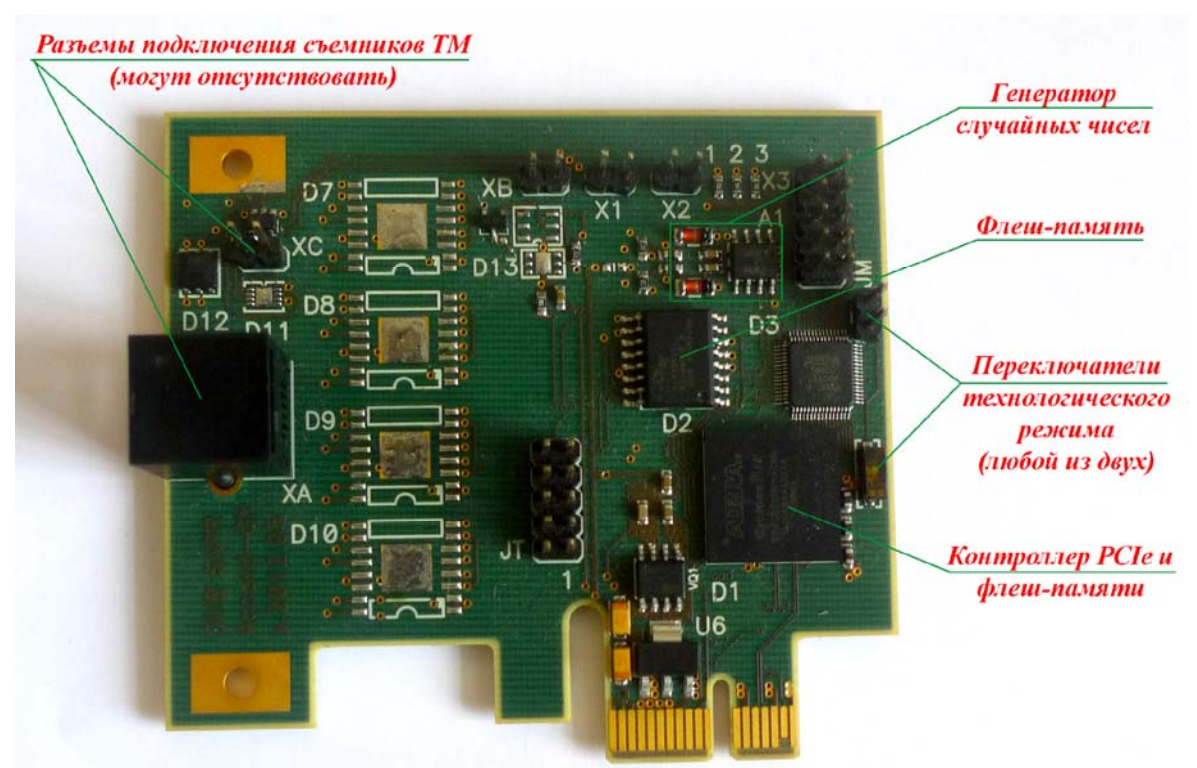

Рисунок 5 - Плата контроллера Аккорд-GX

#### Плата контроллера Аккорд-5.5МР

Расположение элементов и разъемов на плате контроллера Аккорд-5.5МР показано на рисунке 6.

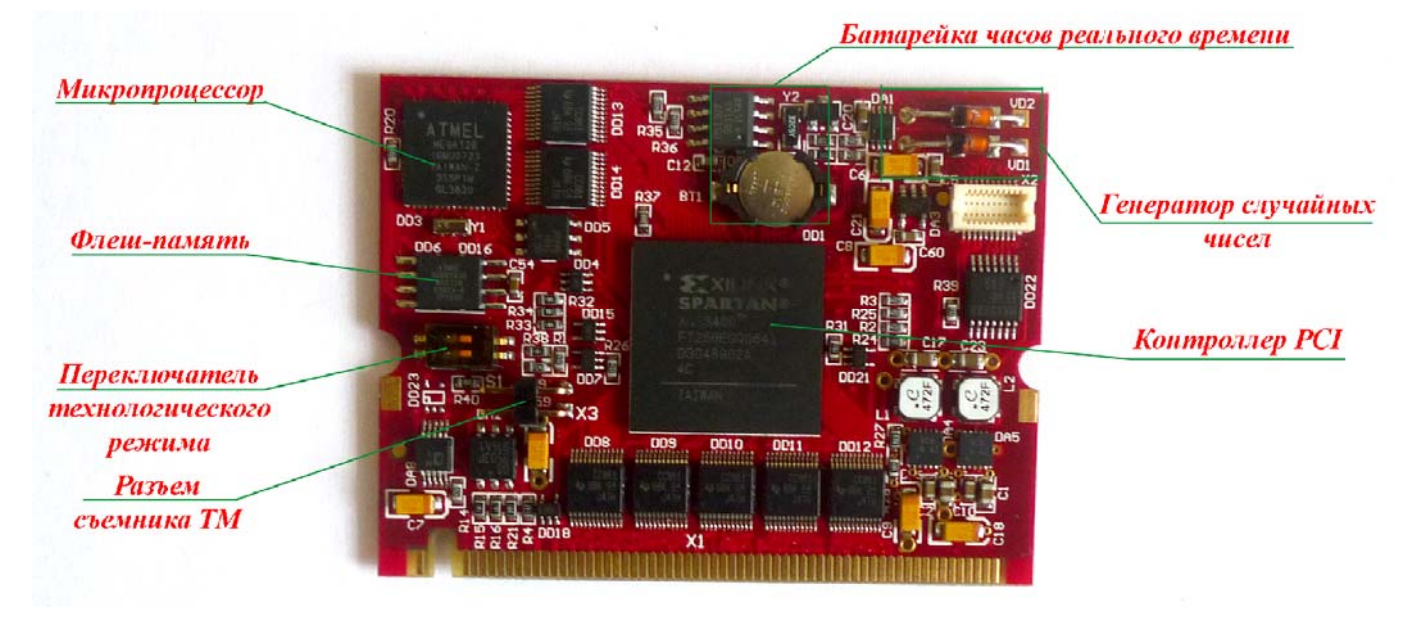

Рисунок 6 – Плата контроллера Аккорд-5.5МР

11443195.4012.006 98 05 11443195.4012.054 98 37222406.26.20.40.140.079 98 37222406.26.20.40.140.097 98 37222406.26.20.40.140.102 98 37222406.26.20.40.140.108 98 37222406.26.20.40.140.115 98

#### Примечание:

В спецификации mini-PCI Туре III определено, что для соединения с платой внешних устройств зарезервированы контакты 3-8 шинного разъема. Наиболее часто встречается установка 8-контактного разъема RJ-45 (Ethernet 10/100), контакты которого соединены с платой следующим образом:

| Номер контакта<br>RJ-45 | Номер контакта<br>mini-PCI | Назначение в Аккорд              |
|-------------------------|----------------------------|----------------------------------|
| 1                       | 4                          | Не используется                  |
| 2                       | 6                          | RS-232 RxD                       |
| 3                       | 3                          | ТМ-съемник, сигнал               |
| 4                       | 8                          | То же, соединен с контактом 3/3  |
| 5                       | 10                         | ТМ-съемник, земля                |
| 6                       | 5                          | То же, соединен с контактом 5/10 |
| 7                       | 7                          | RS-232 TxD                       |
| 8                       | 9                          | Не используется                  |

mini-PCI Кроме того, 4 разъема зарезервированы контакта ДЛЯ ПОДКЛЮЧЕНИЯ К ДВУМ светодиодам, обычно используемым для индикации сетевой активности.

| Номер контакта mini-PCI | Назначе             | ение в mini-PCI |
|-------------------------|---------------------|-----------------|
| 11                      | Зеленый светодиод – | анод            |
| 13                      | Зеленый светодиод – | катод           |
| 12                      | Желтый светодиод –  | анод            |
| 14                      | Желтый светодиод –  | катод           |

Аккорд-5.5МР Контроллер имеет возможность управлять такими светодиодами, хотя данная возможность пока не используется. Вместо светодиодов может быть использована любая нагрузка со следующими ограничениями: напряжение питания 5 В, ток – не более 20 мА.

Подсоединение контактного устройства (считывателя ТМ) осуществляется с помощью разъема RJ-45, при этом подключение должно осуществляться именно к тому разъему компьютера, который связан со слотом шины mini-PCI.

Возможен вариант подключения внутреннего кабеля съемника К двухштырьковому разъему, расположенному рядом С переключателем технологического режима.

11443195.4012.006 98 05 11443195.4012.054 98 37222406.26.20.40.140.079 98 37222406.26.20.40.140.097 98 37222406.26.20.40.140.102 98 37222406.26.20.40.140.108 98 37222406.26.20.40.140.115 98

#### Плата контроллера Аккорд-5.5МЕ

Расположение элементов и разъемов на плате контроллера Аккорд-5.5МЕ показано на рисунке 7.

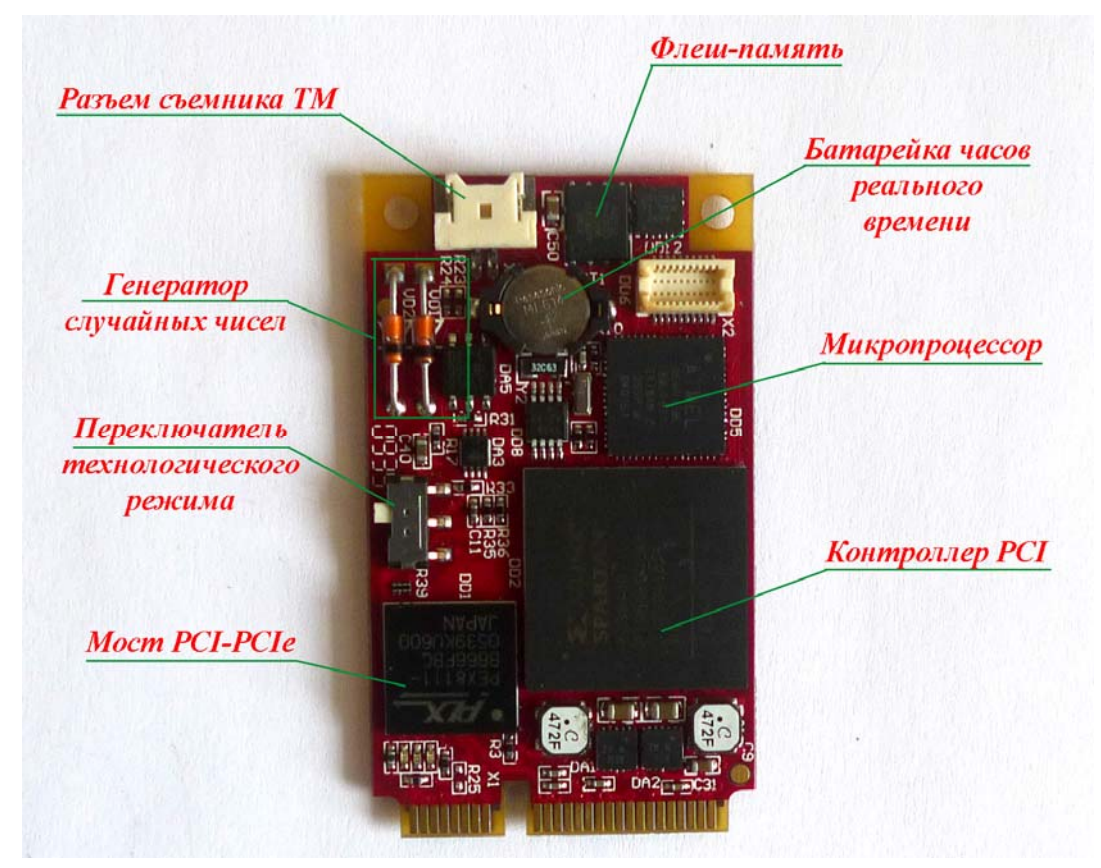

Рисунок 7 - Плата контроллера Аккорд-5.5МЕ

#### Примечание:

Контроллер Аккорд-5МЕ имеет двухконтактный разъем (на рисунке обозначен как «Разъем съемника ТМ»), через который можно вывести провода на внешнее контактное устройство. Возможен вариант, когда эти провода коммутируются на разъем RJ11, например, разъем подключения модема. В этом случае к разъему RJ11 подключается штатный внешний съемник из состава комплекса. Варианты подключения определяются конструктивными особенностями конкретного компьютера.

11443195.4012.006 98 11443195.4012.038 98 37222406.26.20.40.140.079 98 37222406.26.20.40.140.097 98 37222406.26.20.40.140.102 98 37222406.26.20.40.140.108 98 РДСУ.26.20.40.140.113 98

11443195.4012.006 98 05 11443195.4012.054 98 37222406.26.20.40.140.115 98

#### Плата контроллера Аккорд-GXM

Расположение элементов и разъемов на плате контроллера Аккорд-GXM показано на рисунке 8.

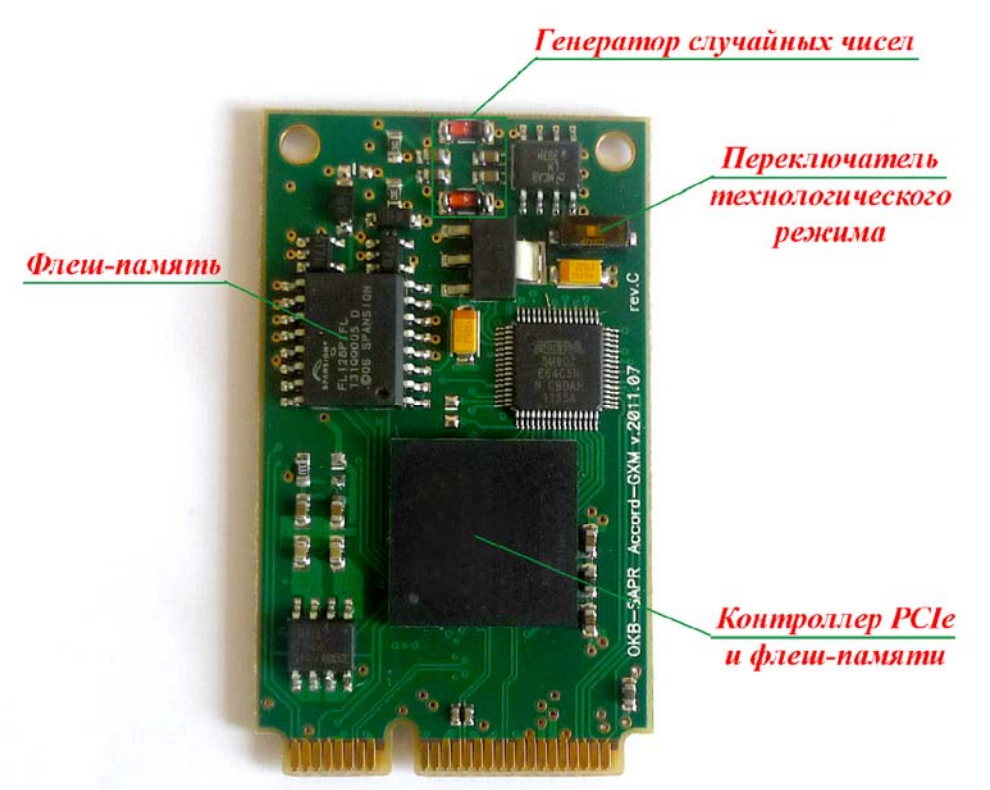

Рисунок 8 - Плата контроллера Аккорд-GXM

#### Плата контроллера Аккорд-GXMH

Расположение элементов и разъемов на плате контроллера Аккорд-GXMH показано на рисунке 9.

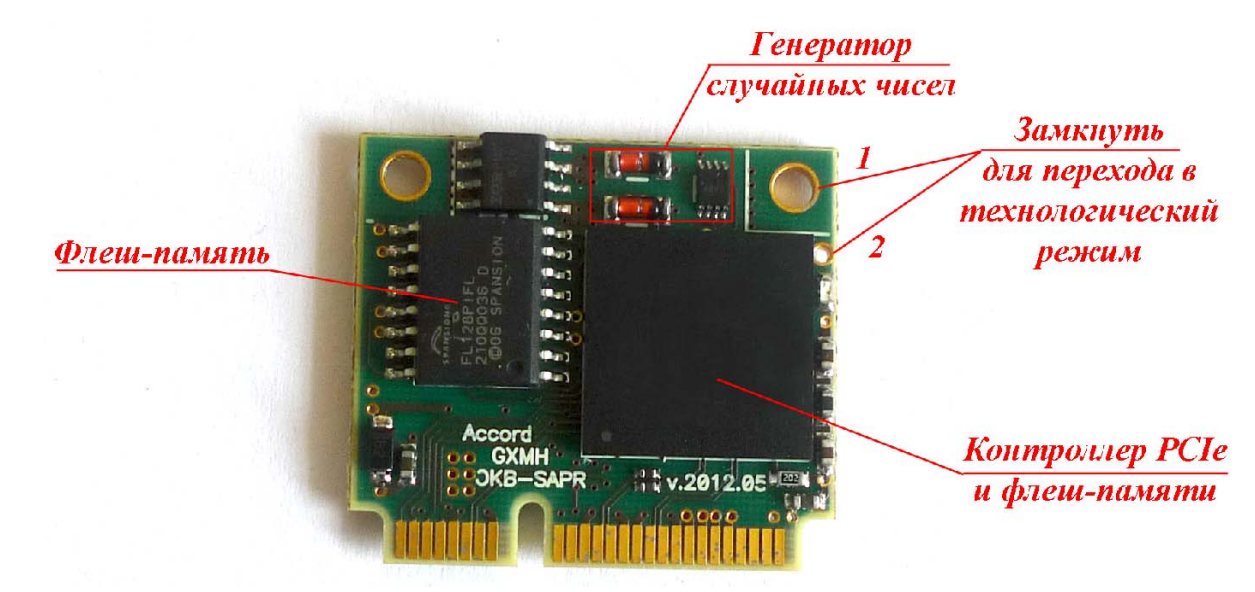

Рисунок 9 - Плата контроллера Аккорд-GXMH

11443195.4012.006 98 05 11443195.4012.054 98 37222406.26.20.40.140.079 98 37222406.26.20.40.140.097 98 37222406.26.20.40.140.102 98 37222406.26.20.40.140.108 98 37222406.26.20.40.140.115 98

#### Плата контроллера Аккорд-GXM2

Расположение элементов и разъемов на плате контроллера Аккорд-GXM2 показано на рисунке 10.

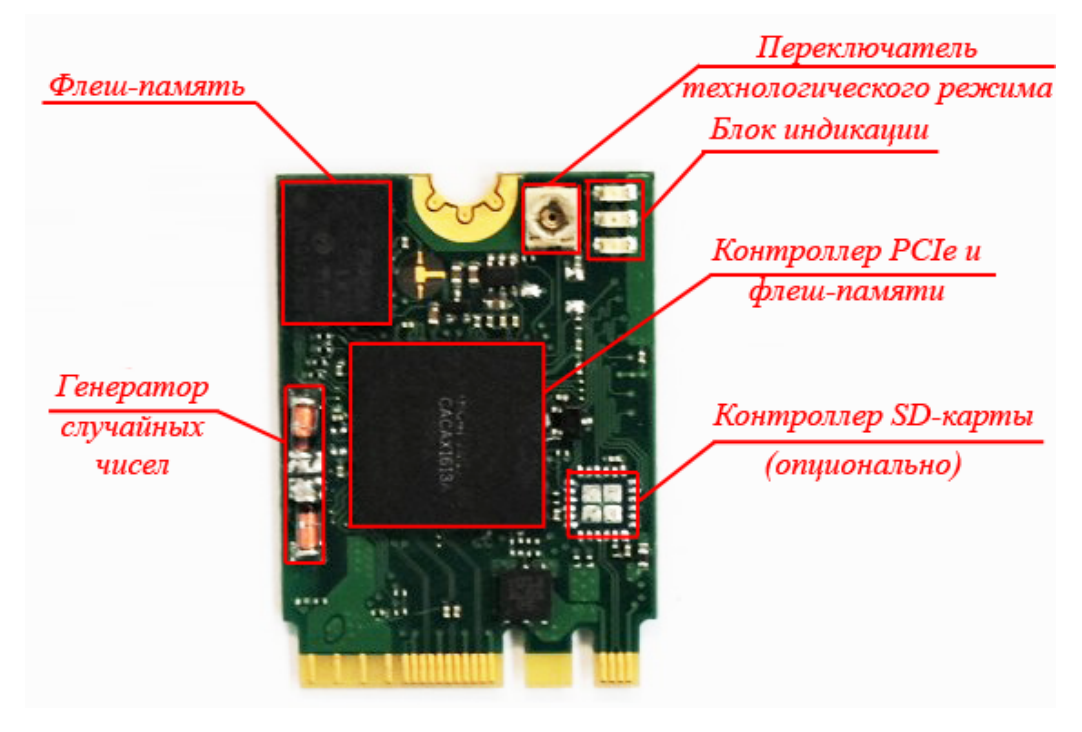

Рисунок 10 - Плата контроллера Аккорд-GXM2

#### Плата контроллера Аккорд-GXM2 v.P

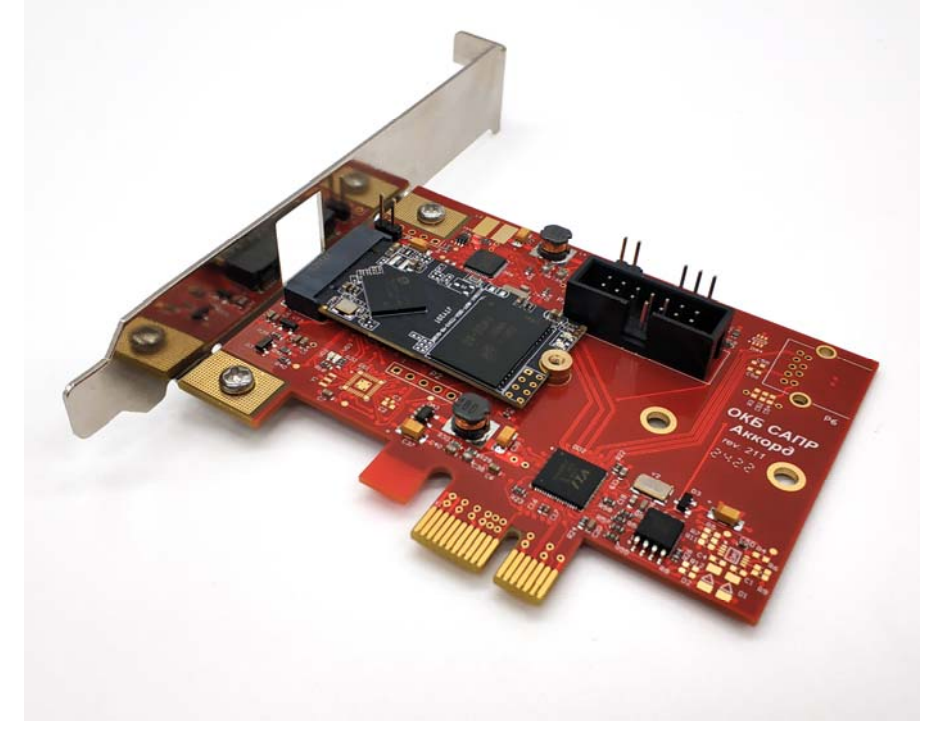

Рисунок 11 – Плата контроллера Аккорд-GXM2 v.P

11443195.4012.006 98 05 11443195.4012.054 98 37222406.26.20.40.140.079 98 37222406.26.20.40.140.097 98 37222406.26.20.40.140.102 98 37222406.26.20.40.140.108 98 37222406.26.20.40.140.115 98

Условием корректной работы контроллера является его соединение с кнопкой <Reset> CBT. Схема подсоединения кабеля Reset к плате контроллера показана на рисунках 12 и 13.

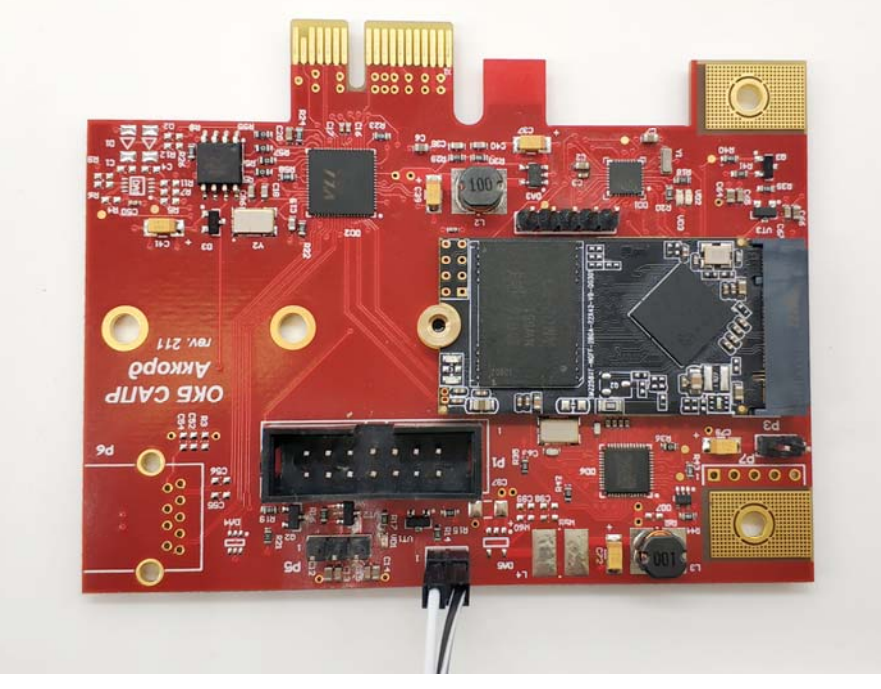

Рисунок 12 – Подсоединение кабеля Reset к контроллеру Аккорд-GXM2 v.P. Вид сверху

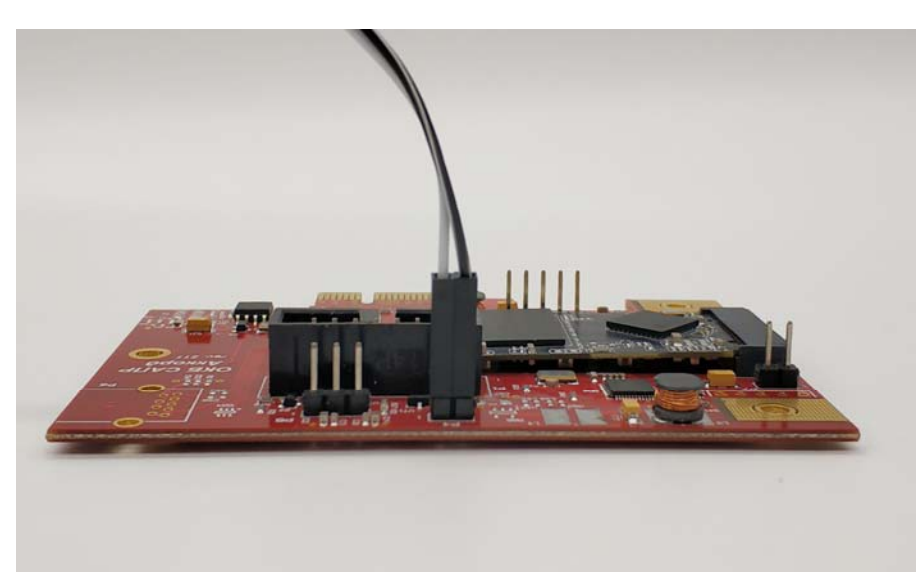

Рисунок 13 - Подсоединение кабеля Reset к контроллеру Аккорд-GXM2 v.P. Вид сбоку

#### Плата контроллера Аккорд-GXM2 v.S

Условием корректной работы контроллера является его взаимодействие с материнской платой CBT по интерфейсу USB. Помимо этого, контроллер следует соединить с кнопкой <Reset>. На рисунке 14 показана схема подсоединения кабелей USB и Reset к плате контроллера.

11443195.4012.006 98 05 11443195.4012.054 98 37222406.26.20.40.140.079 98 37222406.26.20.40.140.097 98 37222406.26.20.40.140.102 98 37222406.26.20.40.140.108 98 37222406.26.20.40.140.115 98

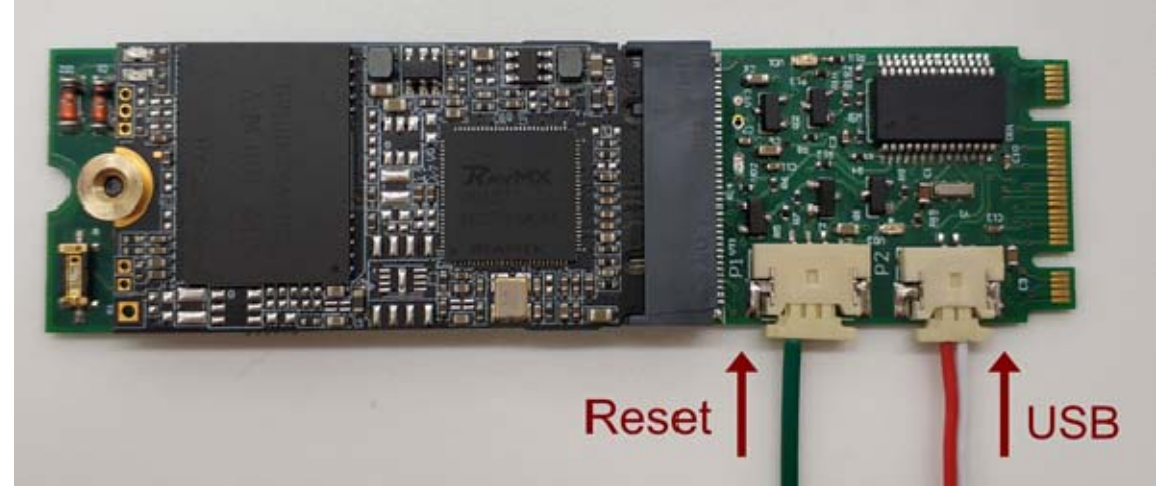

Рисунок 14 - Плата контроллера Аккорд-GXM2 v.S

#### 1.2.2.4. Модификации контроллеров

Контроллеры «Аккорд-АМДЗ» одного типа могут выпускаться в различных модификациях. Определить модификацию контроллера можно визуально, воспользовавшись данными таблицы 2.

| Таблица | 2 - | Модификации | контроллеров | «Аккорд-АМДЗ» |
|---------|-----|-------------|--------------|---------------|
|---------|-----|-------------|--------------|---------------|

| Контрол<br>лер | Модифика<br>ция        | Изображение |
|----------------|------------------------|-------------|
|                |                        |             |
| Аккорд-5       | Процессор<br>АТ90S8515 |             |
|                |                        |             |

| Контрол<br>лер | Модифика<br>ция             | Изображение |
|----------------|-----------------------------|-------------|
| Аккорд-5       | процессор<br>АТМеда128      | ATMEGA128   |
|                |                             | ATMEGA128   |
| Аккорд-5       | Процессор<br>ATMega851<br>5 |             |

| Контрол<br>лер | Модифика<br>ция | Изображение      |
|----------------|-----------------|------------------|
| Аккорд-<br>5МХ | Rev.1-5         | ACCORD-SMX REV.5 |
|                |                 | ACCORD-SMX REV.2 |
| Аккорд-<br>5МХ | Rev.6           | ACCORD-5MX REV.6 |
| Аккорд-<br>5МХ | Rev.8           |                  |

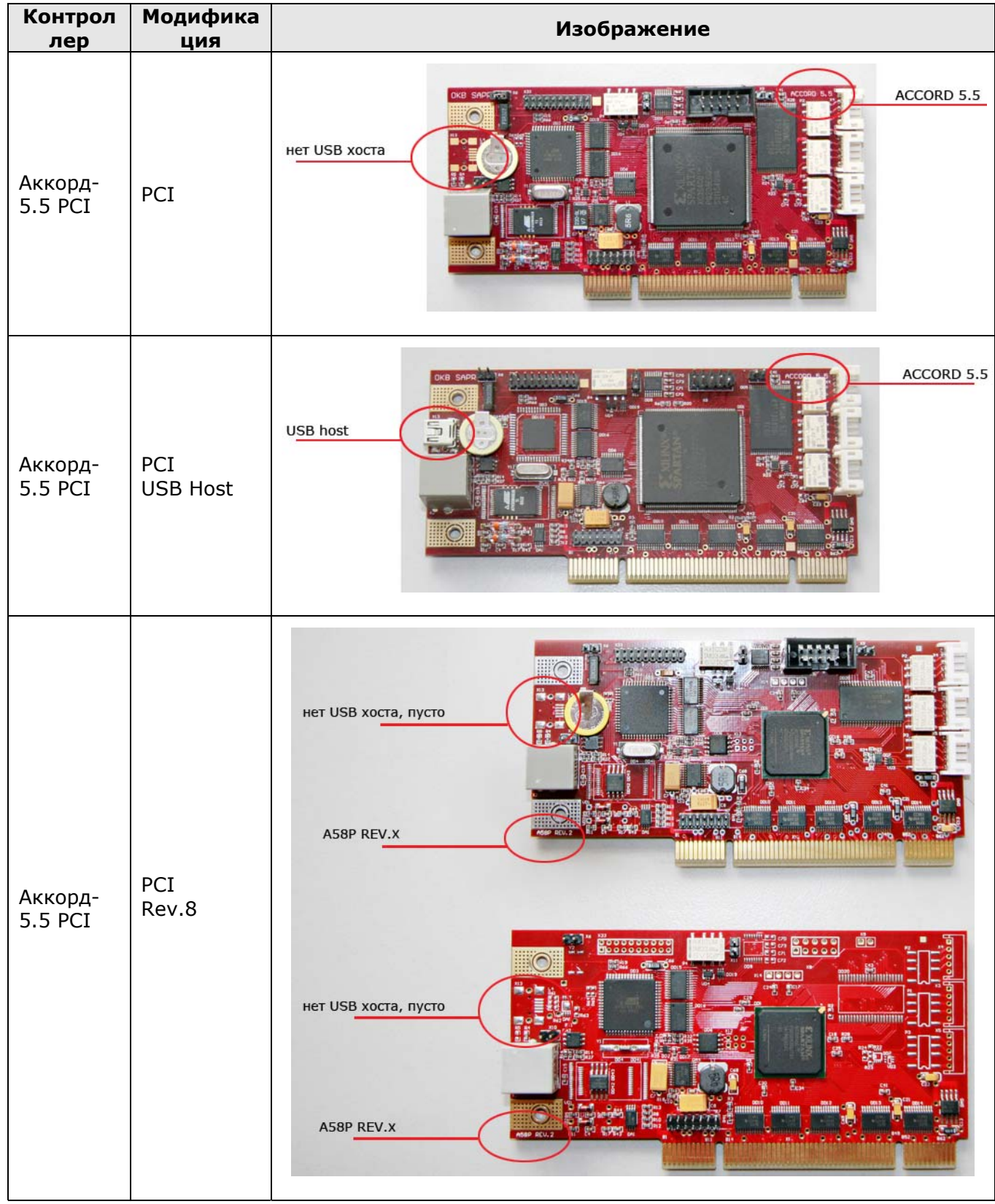

| Контрол<br>лер                    | Модифика<br>ция          | Изображение                                                                                                    |
|-----------------------------------|--------------------------|----------------------------------------------------------------------------------------------------|
| Аккорд-<br>5.5 РСІ                | PCI<br>Rev.8<br>USB Host | USB host                                                                                                    |
|                                   |                          | USB host                                                                                                    |
| Аккорд-<br>5.5<br>PCI-<br>Express | PCI-Express              | HET USB xocta, nyco<br>COURT 5 SERVICE AND COURT 5 SERVICE AND COURT 5 SERVICE 5 SERVICE AND COURT 5 SERVICE AND COURT 5 SERVICO |

11443195.4012.006 98 05 11443195.4012.054 98 37222406.26.20.40.140.079 98 37222406.26.20.40.140.097 98 37222406.26.20.40.140.102 98 37222406.26.20.40.140.108 98 37222406.26.20.40.140.115 98

| Контрол<br>лер                    | Модифика<br>ция                  | Изображение          |
|-----------------------------------|----------------------------------|----------------------|
| Аккорд-<br>5.5<br>PCI-<br>Express | PCI-Express<br>Rev. 8            | нет USB хоста, пусто |
| Аккорд-<br>5.5<br>PCI-<br>Express | PCI-Express<br>Rev.8<br>USB Host | USB host             |

### 1.3. Поддерживаемые устройства

#### 1.3.1. Идентификаторы

В зависимости от ТУ, по которым изготовлен комплекс «Аккорд-АМДЗ», контроллеры семейства «Аккорд» могут поддерживать работу с различными типами персональных идентификаторов пользователей<sup>2</sup>, включая:

- ТМ-идентификаторы DS-1992, DS-1993, DS-1996;
- персональные идентификаторы ШИПКА (ПАК «ПИ ШИПКА»);

<sup>&</sup>lt;sup>2)</sup> о поддерживаемых типах идентификаторов см. Конфигуратор К 11443195.4012.038, К 11443195.4012.054, Конфигуратор К 37222406.26.20.40.140.079, Конфигуратор Конфигуратор К 37222406.26.20.40.140.097, Конфигуратор К 11443195.4012.006, ТУ 4012-006-11443195-2005, Конфигуратор К 37222406.26.20.40.140.102, Конфигуратор К 37222406.26.20.40.140.108, Конфигуратор К 37222406.26.20.40.140.115 23

11443195.4012.006 98 05 11443195.4012.054 98 37222406.26.20.40.140.079 98 37222406.26.20.40.140.097 98 37222406.26.20.40.140.102 98 37222406.26.20.40.140.108 98 37222406.26.20.40.140.115 98

смарт-карты, USB-устройства, USB-ключи вида: eToken, JaCarta «ACOSxx», «ESMART Token xx» и др.

Каждый идентификатор обладает уникальным номером (48 бит), который формируется технологически. Объем памяти, доступной для записи и чтения, зависит от типа идентификатора.

(ТУ 4012-006-11443195-97, ТУ 4012-006контроллере комплекса В 11443195-2005) аппаратно реализована работа с каналом Touch Memory, что обеспечивает надежную работу с идентификаторами DS-199х на всех типах СВТ (РС). На контроллеры серии 5.5 (ТУ 4012-006-11443195-97) по заказу может устанавливаться процессор с USB-хостом и разъем mini-USB, что позволяет использовать в качестве идентификатора персональный идентификатор ШИПКА. Другие контроллеры поддерживают работу идентификаторами при подключении последних в соответствующие порты СВТ.

#### Порядок использования идентификаторов:

1) если в качестве персонального идентификатора пользователя используется ТМ-идентификатор:

> приложить ТМ-идентификатор пользователя к контактному устройству съемника информации (подробнее о съемниках информации см. 1.3.2);

2) если в качестве персонального идентификатора пользователя используется ПАК «ПИ ШИПКА»:

- ШИПКА \_ подключить персональный идентификатор к USB-порту на плате контроллера (для пользователя контроллеров серии 5.5, ТУ 4012-006-11443195-97, имеющих установленный по заказу процессор с USB-хостом и разъем mini-USB) или
- идентификатор подключить персональный ШИПКА пользователя в соответствующий порт СВТ (для контроллеров Аккорд-LE/GX).

3) если в качестве персонального идентификатора используется USB-ключ:

USB-ключ пользователя подключить в соответствующий порт СВТ;

4) если в качестве персонального идентификатора используется смарт-карта:

вставить смарт-карту в контактный съемник информации (подробнее о съемниках информации см. 1.3.2).

#### 1.3.2. Съемники информации

В зависимости от ТУ, по которым изготовлен комплекс «Аккорд-АМДЗ», контроллеры семейства «Аккорд» могут поддерживать работу с различными съемниками информации<sup>3</sup>.

11443195.4012.006 98 11443195.4012.038 98 37222406.26.20.40.140.079 98 37222406.26.20.40.140.097 98 37222406.26.20.40.140.102 98 37222406.26.20.40.140.108 98 РДСУ.26.20.40.140.113 98

11443195.4012.006 98 05 11443195.4012.054 98 37222406.26.20.40.140.115 98

Съемники информации предназначены для считывания данных с ТМидентификаторов, смарт-карт и бесконтактных RFID-меток.

Съемники информации для смарт-карт могут различаться и быть:

- внешними съемник информации подключается к USB-порту CBT (PC);
- внутренними съемник информации вмонтирован в корпус СВТ (РС), подключение осуществляется с помощью разъема, находящегося на материнской плате.

Съемники информации для ТМ-идентификаторов могут различаться и быть:

- внешними соединительный провод находится вне корпуса CBT (PC) и подключение осуществляется к задней планке контроллера (или к соответствующим портам СВТ);
- внутренними соединительный провод находится внутри корпуса СВТ (РС), подключение осуществляется с помощью разъема, находящегося на плате контроллера.

Контактное устройство внешних съемников крепится в удобном для пользователя месте (на корпусе CBT (PC), мониторе, рабочем столе и т.д.) при помощи клейкой основы. Крепление контактного устройства внутреннего съемника осуществляется обычно в отверстии, высверливаемом на резервной заглушке дисковода передней панели СВТ (РС), с помощью гайки, либо пружинной или резиновой шайбы (подробнее см. подраздел 2.3.1)

Изображения поддерживаемых комплексом «Аккорд-АМДЗ» съемников для ТМ-идентификаторов представлены на рисунках 15-19.

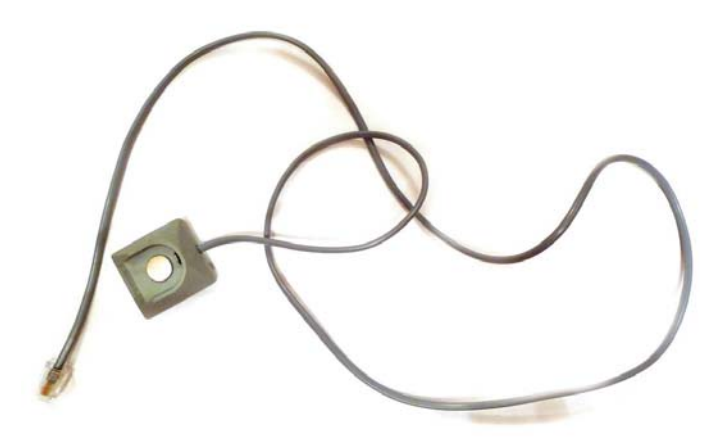

Рисунок 15 - Съемник DS-03E

11443195.4012.006 98 05 11443195.4012.054 98 37222406.26.20.40.140.079 98 37222406.26.20.40.140.097 98 37222406.26.20.40.140.102 98 37222406.26.20.40.140.108 98 37222406.26.20.40.140.115 98

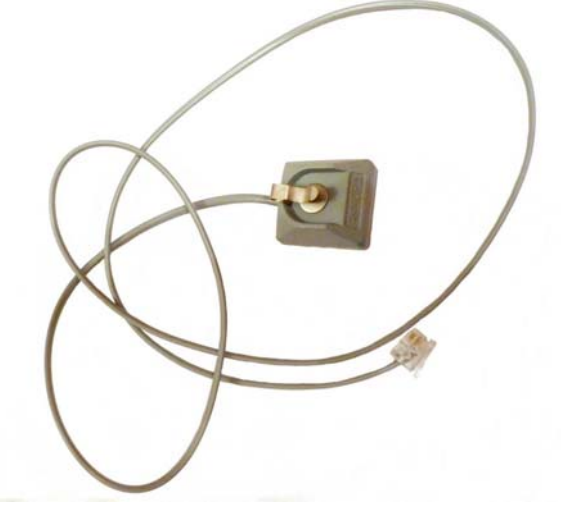

Рисунок 16 - Съемник DS-03TE (с фиксатором для TM)

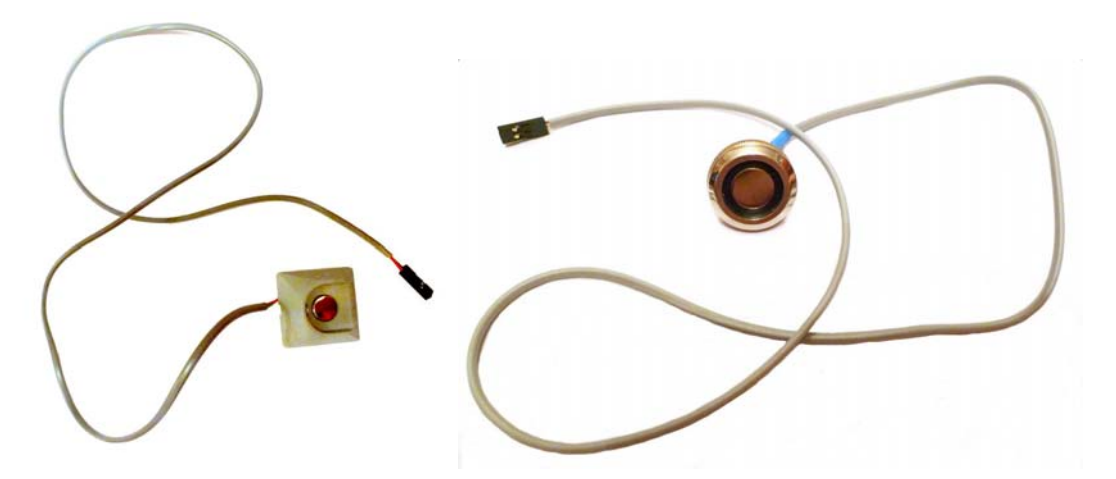

Рисунок 17 - Съемник DS-03 (внутренний)

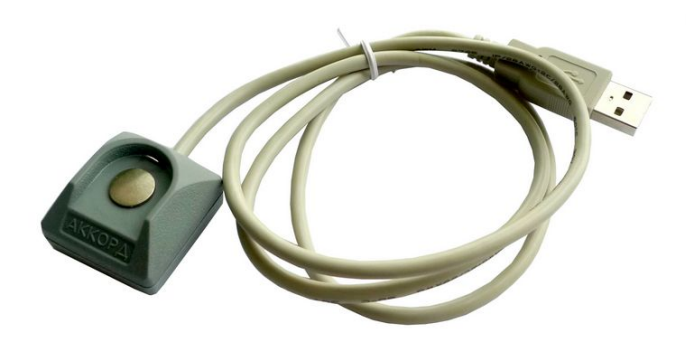

Рисунок 18 - Съемник DS-USB

#### 1.3.3. Кабель USB

Кабель USB используется для обеспечения взаимодействия контроллера

11443195.4012.006 98 11443195.4012.038 98 37222406.26.20.40.140.079 98 37222406.26.20.40.140.097 98 37222406.26.20.40.140.102 98 37222406.26.20.40.140.108 98 РДСУ.26.20.40.140.113 98

11443195.4012.006 98 05 11443195.4012.054 98 37222406.26.20.40.140.115 98

Аккорд-GXM2 v.S с материнской платой СВТ. Внешний вид кабеля представлен на рисунке 19.

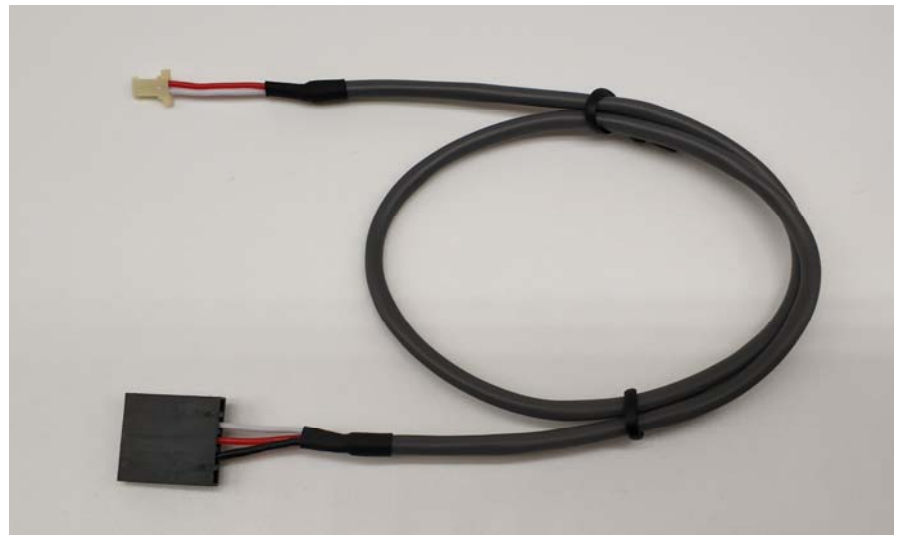

Рисунок 19 - Кабель USB

#### 1.3.4. Кабель Reset

Контроллеры Аккорд-GXM2 v.S и Аккорд-GXM2 v.P поддерживают работу с кабелем Reset. Изображения кабеля в зависимости от используемого CBT могут различаться. На рисунках 20 и 21 показаны варианты кабеля Reset для контроллера Аккорд-GXM2 v.S.

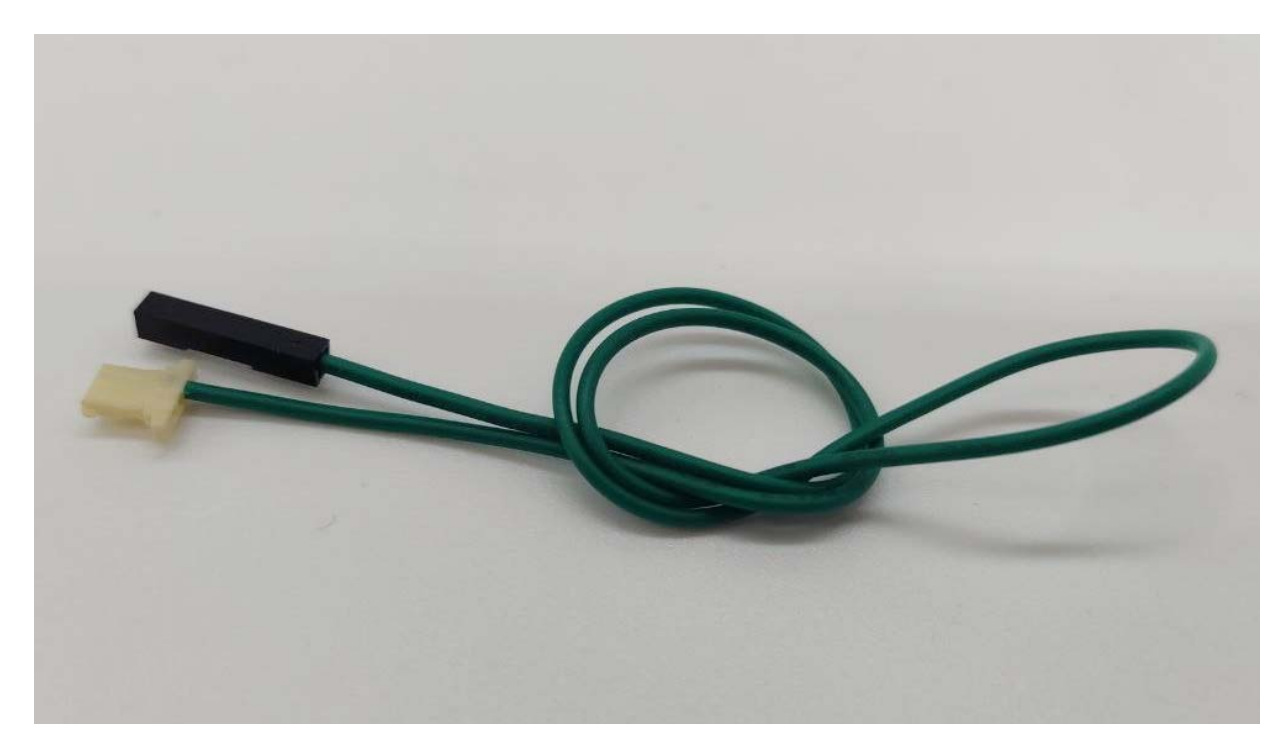

Рисунок 20 - Кабель для подключения к коннектору Reset на материнской плате

11443195.4012.006 98 05 11443195.4012.054 98 37222406.26.20.40.140.079 98 37222406.26.20.40.140.097 98 37222406.26.20.40.140.102 98 37222406.26.20.40.140.108 98 37222406.26.20.40.140.115 98

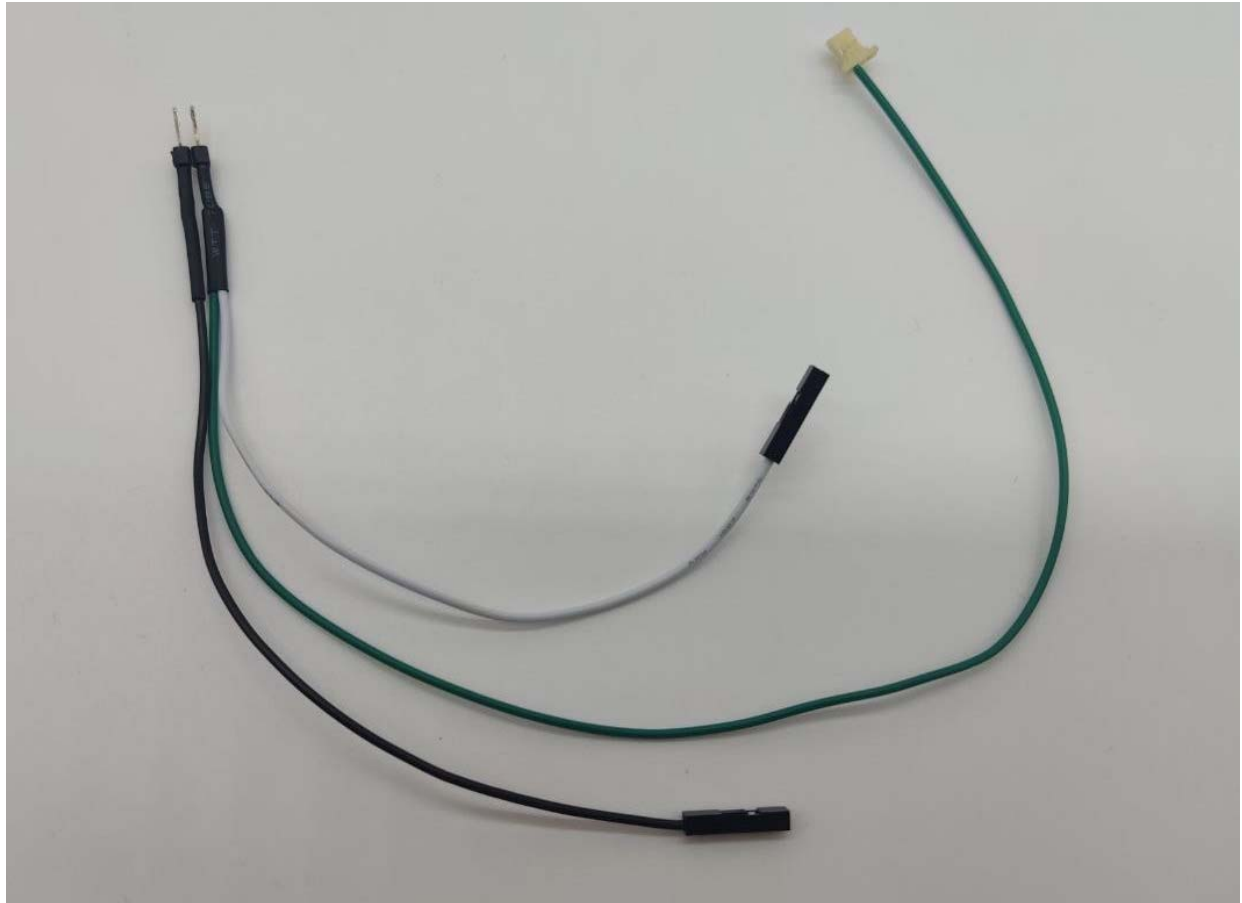

Рисунок 21 - Кабель для подключения кнопки Reset, расположенной на корпусе системного блока

На рисунке 22 представлен кабель Reset, используемый в контроллере Аккорд-GXM2 v.P.

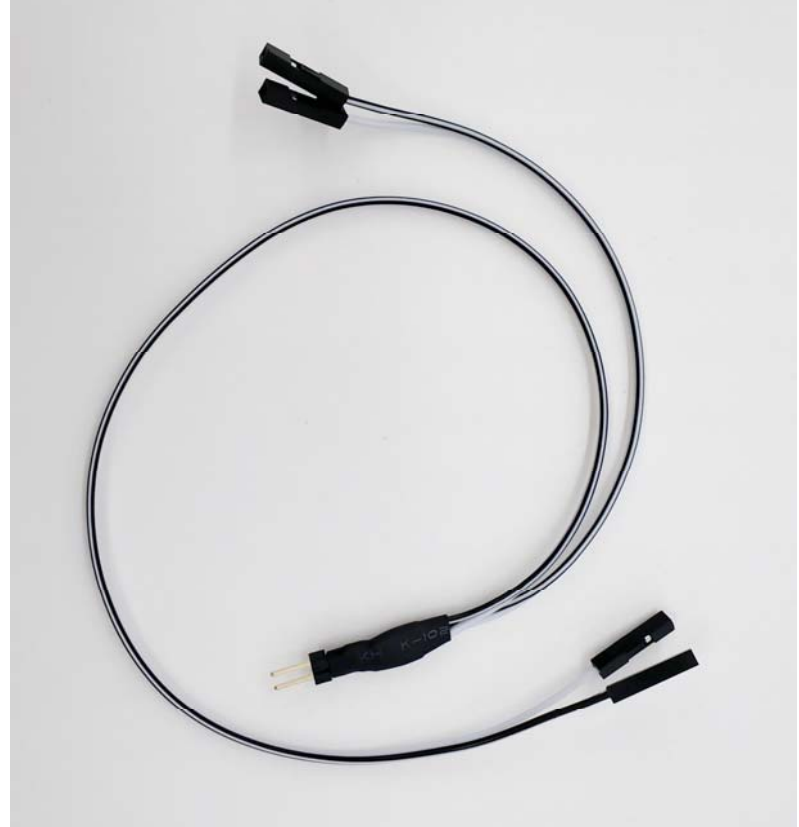

Рисунок 22 – Кабель Reset light

11443195.4012.006 98 05 11443195.4012.054 98 37222406.26.20.40.140.079 98 37222406.26.20.40.140.097 98 37222406.26.20.40.140.102 98 37222406.26.20.40.140.108 98 37222406.26.20.40.140.115 98

### 2. УСТАНОВКА КОМПЛЕКСА «АККОРД-АМДЗ»

#### 2.1. Порядок установки и настройки

ВНИМАНИЕ! Перед «Аккорд-АМДЗ» началом установки комплекса рекомендуется подробно ознакомиться с эксплуатационной документацией, «Описанием применения» (11443195.4012.006 31, прежде всего С 11443195.4012.054 31. 11443195.4012.038 31, 11443195.4012.006 31 05, 37222406.26.20.40.140.079 31, 37222406.26.20.40.140.097 31, 37222406.26.20.40.140.102 31, 37222406.26.20.40.140.108 31, 37222406.26.20.40.140.115 31, в зависимости от типа контроллера), И настоящим Руководством.

Установка и настройка комплекса СЗИ НСД «Аккорд-АМДЗ» производится в следующей последовательности:

1) установка платы контроллера в свободный слот материнской платы ПЭВМ (подробнее см. подраздел 2.2);

 2)подсоединение контактного устройства<sup>4</sup> (съемника информации) – подробнее см. подраздел 2.3.1;

контроллеров Аккорд-GXM2 v.S Аккорд-GXM2 3)для И v.P подсоединение кабелей USB и Reset – подробнее см. подразделы 2.3.2 и 2.3.3;

4)установка параметров учетной записи «Гл. Администратор» И настройка комплекса в соответствии с конфигурацией технических средств подраздел 2.4 и «Руководство администратора», ПЭВМ (подробнее CM. входящее в комплект поставки комплекса);

5) регистрация пользователей, назначение пользователям персональных идентификаторов, паролей и времени доступа (подробнее см. «Руководство администратора», входящее в комплект поставки комплекса);

6) назначение списка дисков, файлов, разделов реестра, контролируемых на целостность (подробнее см. «Руководство администратора», входящее в комплект поставки комплекса).

#### 2.2. Установка платы контроллера

ВНИМАНИЕ! Установка контроллера должна производиться только при выключенном питании CBT!

Для установки контроллера комплекса необходимо:

<sup>&</sup>lt;sup>4)</sup> опционально, в зависимости от ТУ, по которым изготовлен комплекс «Аккорд-АМДЗ»; подробнее о поддерживаемых типах съемников информации CM. Конфигуратор К 11443195.4012.006, ТУ 4012-006-11443195-2005, Конфигуратор К 11443195.4012.038, К 11443195.4012.054, Конфигуратор К 37222406.26.20.40.140.079, Конфигуратор Конфигуратор К 37222406.26.20.40.140.097, Конфигуратор К 37222406.26.20.40.140.102, Конфигуратор К 37222406.26.20.40.140.108, Конфигуратор К 37222406.26.20.40.140.115 30

11443195.4012.006 98 05 11443195.4012.054 98 37222406.26.20.40.140.079 98 37222406.26.20.40.140.097 98 37222406.26.20.40.140.102 98 37222406.26.20.40.140.108 98 37222406.26.20.40.140.115 98

1) отключить питание СВТ;

2) вскрыть корпус системного блока СВТ, при необходимости удалить заглушку на задней панели блока и выбрать свободный слот на материнской плате для установки контроллера комплекса;

3) установить контроллер в соответствующий слот (подробнее см. таблицу 1 в подразделе 1.2) на материнской плате СВТ, убедиться, что он установлен ровно, плотно и без изгибов, при необходимости зафиксировать его стопорным винтом к задней панели корпуса.

#### 2.3. Подсоединение контактного устройства

#### 2.3.1. Подсоединение съемника информации

Наличие в комплекте поставки комплекса «Аккорд» съемника информации необходимость использования регламентируются техническими И его условиями, в соответствии с которыми изготовлен конкретный комплекс «Аккорд-АМДЗ» (подробнее о поддерживаемых типах съемников информации Конфигуратор К 11443195.4012.006, ТУ 4012-006-11443195-2005, CM. Конфигуратор К 11443195.4012.038, Конфигуратор K 11443195.4012.054, 37222406.26.20.40.140.079, Конфигуратор Конфигуратор К К 37222406.26.20.40.140.097, Конфигуратор 37222406.26.20.40.140.102, К 37222406.26.20.40.140.108, Конфигуратор Конфигуратор К К 37222406.26.20.40.140.115).

ВНИМАНИЕ! Установка съемника информации должна производиться только при выключенном питании ПЭВМ!

Съемник информации предназначен для обеспечения взаимодействия контроллера комплекса с персональным идентификатором пользователя (ТМидентификатор) и может выпускаться с внутренним и внешним исполнением (подробнее см. пункт 1.3.2).

Подсоединение внешнего контактного устройства осуществляется со стороны задней планки контроллера или к соответствующему порту СВТ с помощью (в зависимости от типа съемника; подробнее о типах съемников см. пункт 1.3.2):

- разъема RJ-11 (подобного телефонному разъему);
- USB-разъема
- разъема mini-USB.

**Внутренний** съемник подсоединяется к плате контроллера внутри корпуса системного блока ПЭВМ.

Расположение разъемов для съемников информации на различных платах контроллеров «Аккорд» см. в п. 1.2.2.3.

Обшая схема подсоединения внутреннего съемника приведена на рисунке 23.

 11443195.4012.006 98
 11443195.4012.006 98 05

 11443195.4012.038 98
 11443195.4012.054 98

 37222406.26.20.40.140.079 98
 37222406.26.20.40.140.097 98

 37222406.26.20.40.140.102 98
 37222406.26.20.40.140.108 98

 PJCY.26.20.40.140.113 98
 37222406.26.20.40.140.115 98

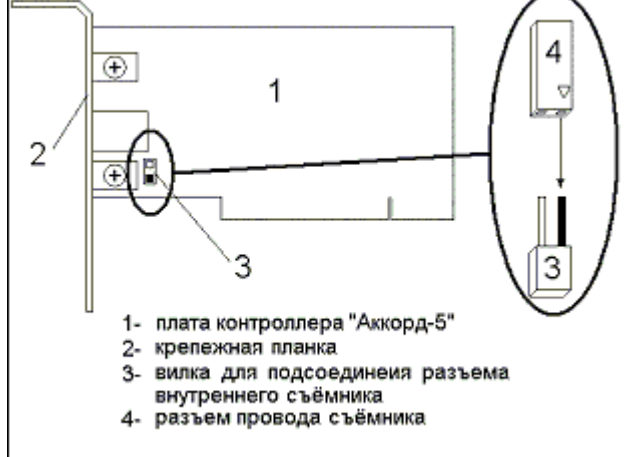

Рисунок 23 - Общая схема подсоединения съемника информации к плате контроллера

**ВНИМАНИЕ!** Провод центрального контакта съемника (обозначен на соединительном разъеме знаком <треугольник>) должен соответствовать<sup>5</sup>:

– левому контакту разъема X3 (для контроллеров Аккорд-5.5, Аккорд-5.5е, подробнее см. рисунок 25 и рисунок 26 соответственно);

– правому контакту разъема X10 (для контроллеров Аккорд-5МХ, подробнее см. рисунок 24);

– правому контакту разъема ХС (для контроллеров Аккорд-GX, подробнее см. рисунок 27);

– нижнему контакту разъема ХЗ (для контроллеров Аккорд-5.5МР, подробнее см. рисунок 28).

Неправильное подсоединение съемника информации к плате контроллера к фатальным последствиям не приведет, однако контроллер не сможет работать с ТМ-идентификатором и не будет выполнять свои функции.

<sup>&</sup>lt;sup>5)</sup> Для определения расположения нужного контакта следует разместить плату контроллера так, как показано на рисунке, соответствующем данному типу контроллера (подробнее см. п. 1.2.2.3) 32

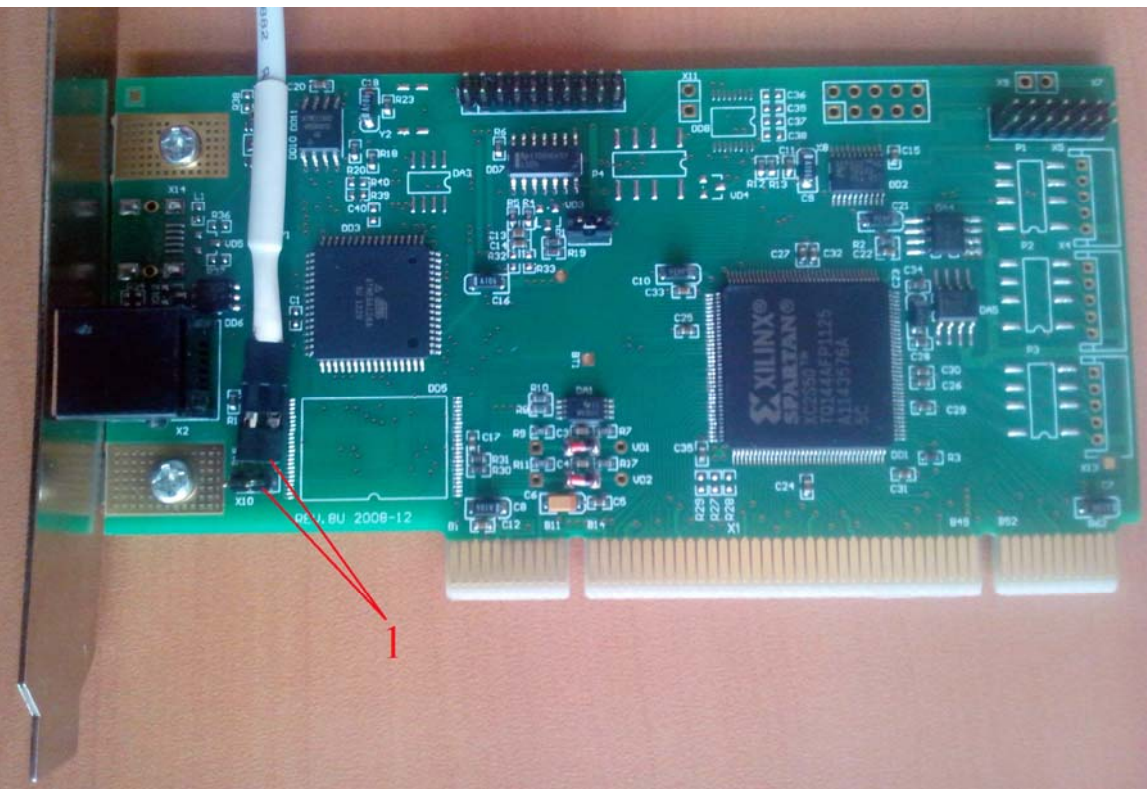

Рисунок 24 - Подсоединение съемника информации к плате контроллера Аккорд-5МХ

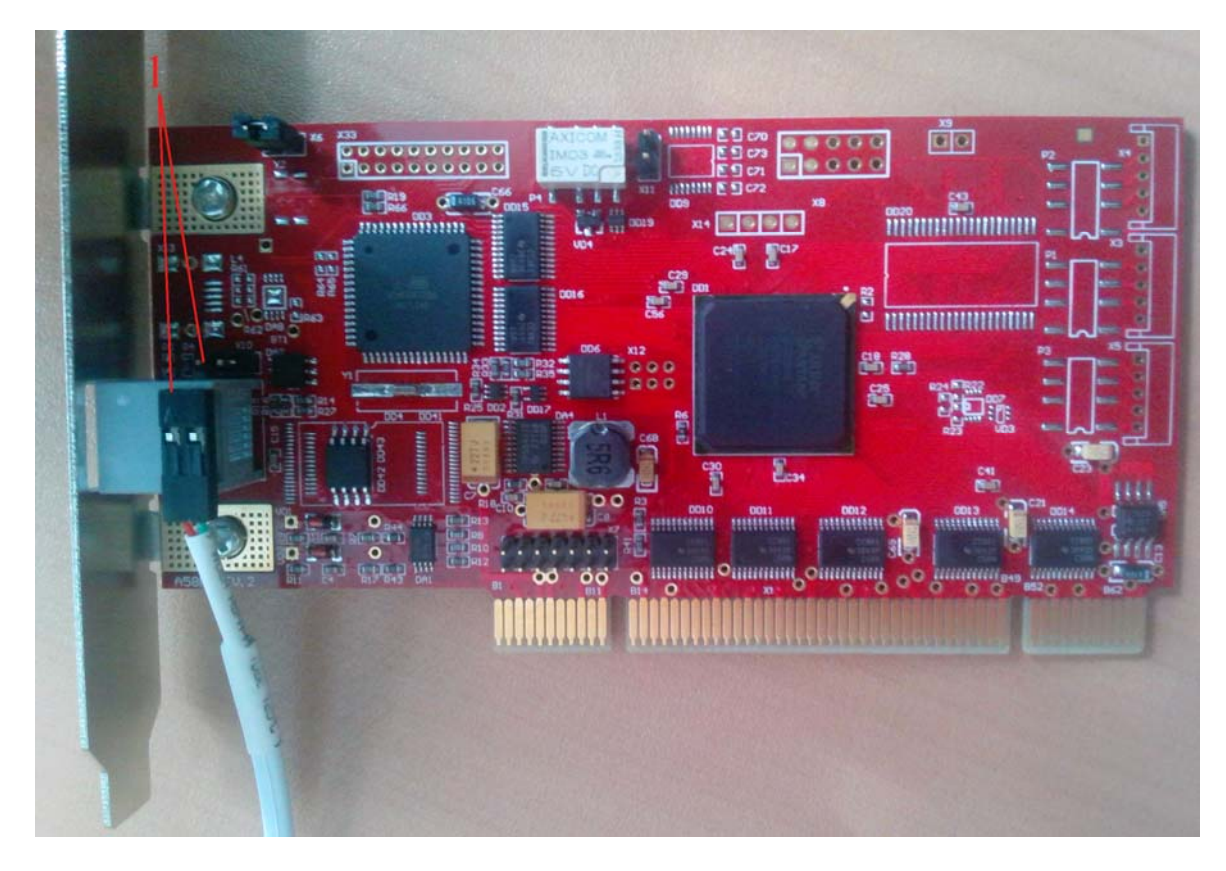

Рисунок 25 - Подсоединение съемника информации к плате контроллера Аккорд-5.5

11443195.4012.006 98 05 11443195.4012.054 98 37222406.26.20.40.140.079 98 37222406.26.20.40.140.097 98 37222406.26.20.40.140.102 98 37222406.26.20.40.140.108 98 37222406.26.20.40.140.115 98

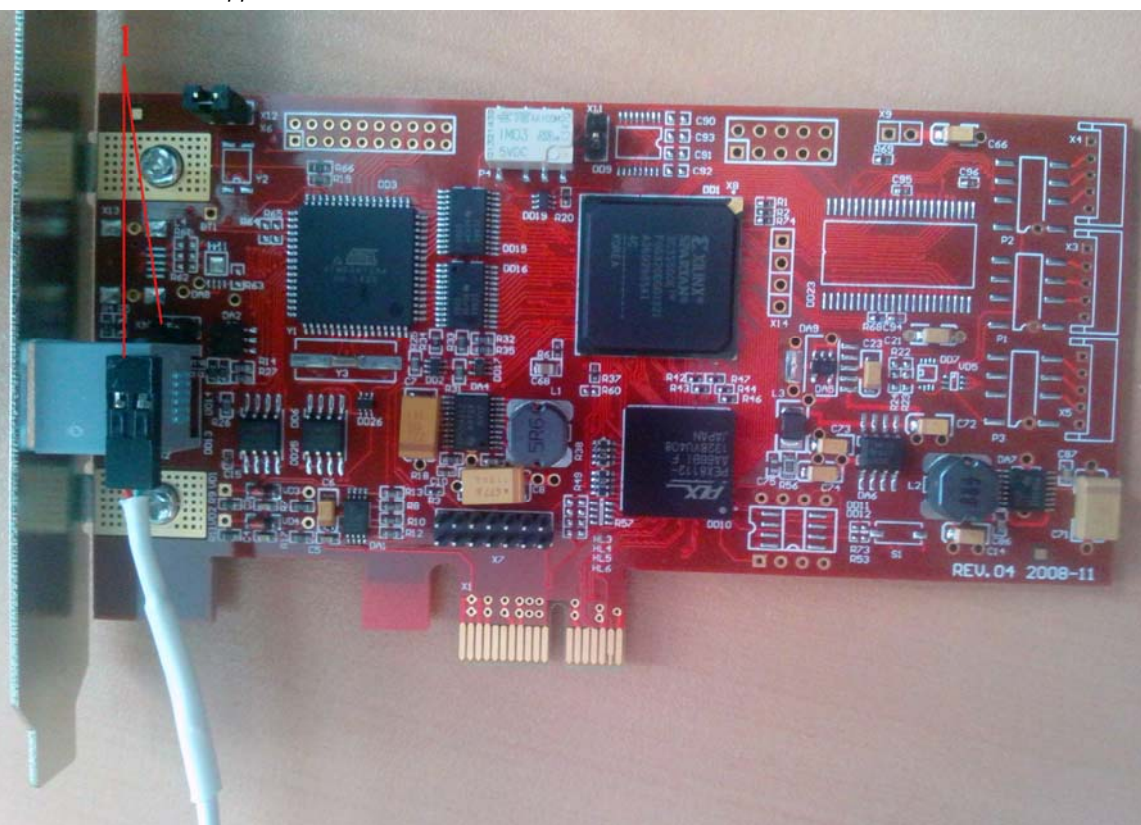

Рисунок 26 - Подсоединение съемника информации к плате контроллера Аккорд-5.5е

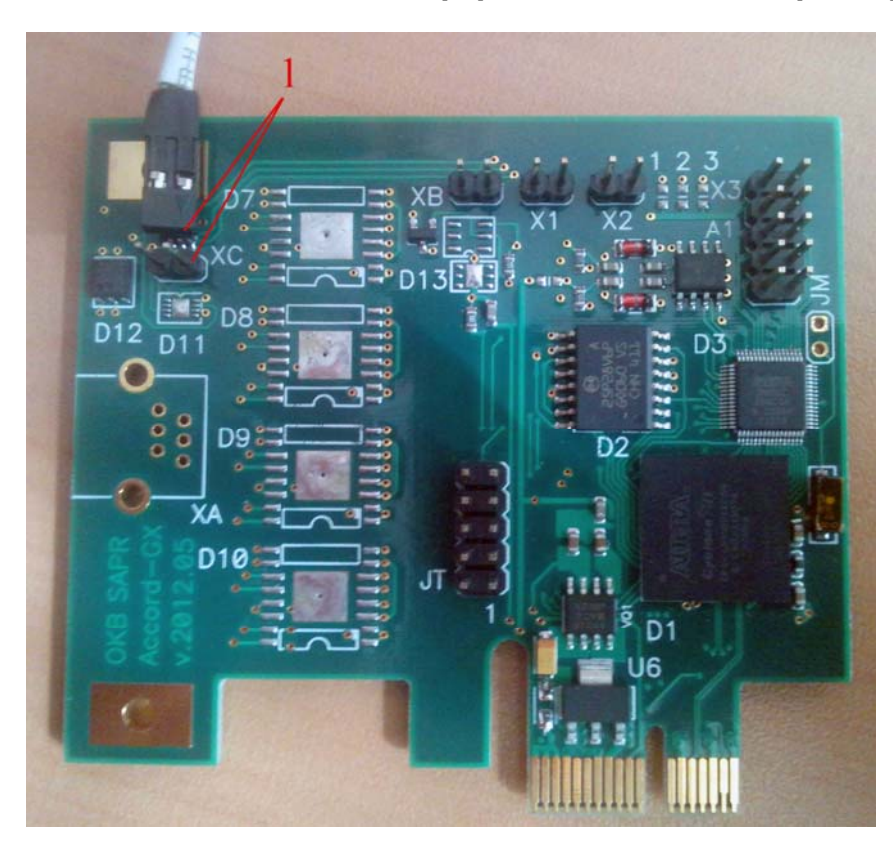

Рисунок 27 - Подсоединение съемника информации к плате контроллера Аккорд-GX

11443195.4012.006 98 05 11443195.4012.054 98 37222406.26.20.40.140.079 98 37222406.26.20.40.140.097 98 37222406.26.20.40.140.102 98 37222406.26.20.40.140.108 98 37222406.26.20.40.140.115 98

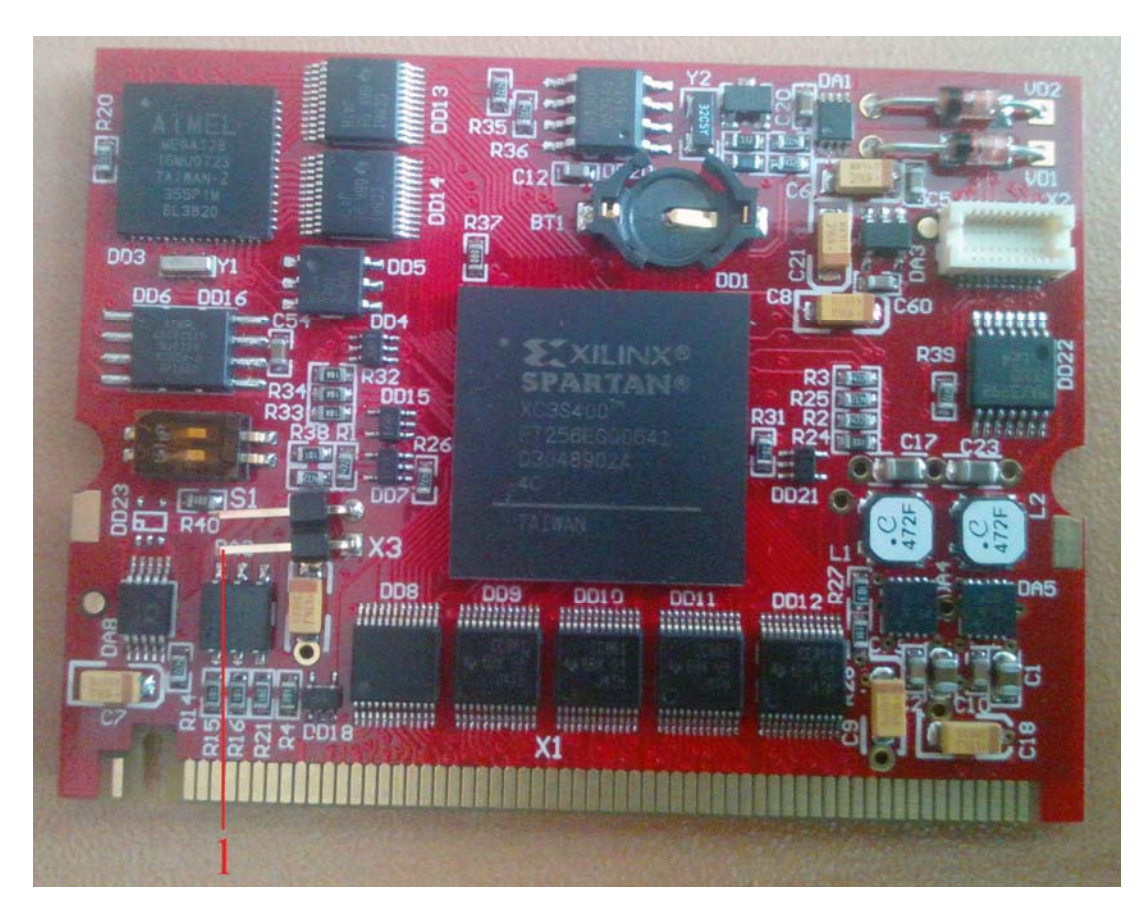

Рисунок 28 - Подсоединение съемника информации к плате контроллера Аккорд-5.5МР

#### Порядок подсоединения внутреннего съемника информации:

1) отключить питание ПЭВМ;

2) вскрыть корпус системного блока ПЭВМ;

3)вынуть резервную заглушку (для FDD,CD,ZIP) на передней панели системного блока;

4) в резервной заглушке просверлить отверстие Ø 12,2 мм для крепления контактного устройства;

5) вставить контактное устройство в отверстие и закрепить его с помощью гайки на резервной заглушке в соответствии с рисунком 29Ошибка! Источник ссылки не найден.;

11443195.4012.006 98 11443195.4012.038 98 37222406.26.20.40.140.079 98 37222406.26.20.40.140.102 98 37222406.26.20.40.140.113 98 37222406.26.20.40.140.115 98 37222406.26.20.40.140.115 98

контактного устройства

Диам. ©12.2 мм Отверстие для крепления

Рисунок 29 - Крепление контактного устройства

6) ввести провод контактного устройства внутрь ПЭВМ и произвести подключение съемника информации к плате контроллера в соответствии с рисунками 23-28 (в зависимости от типа используемого контроллера);

7) установить заглушку на место и закрыть корпус ПЭВМ.

При использовании внутреннего контактного устройства (съемника информации) его установка производится, как правило, на заглушке зарезервированного места для дисководов.

#### 2.3.2. Подсоединение кабеля USB

Место крепления (внешняя сторона)

На рисунках 30-32 показаны примеры подсоединения кабеля USB к материнской плате CBT (контроллер Аккорд-GXM2 v.S).

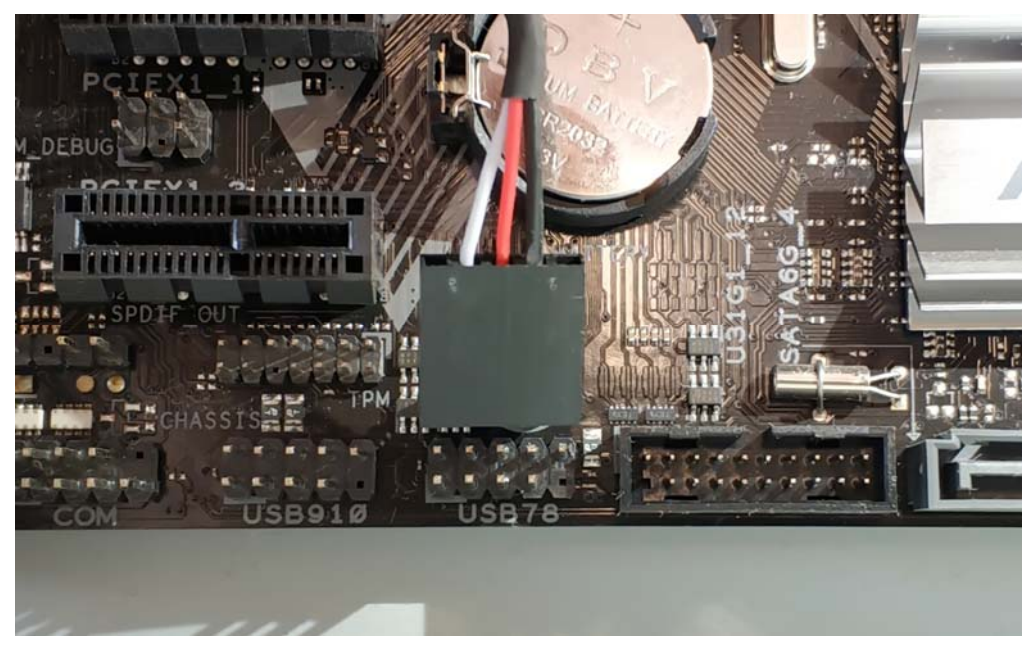

Рисунок 30 – Пример подсоединения кабеля USB к материнской плате CBT

11443195.4012.006 98 11443195.4012.038 98 37222406.26.20.40.140.102 98 РДСУ.26.20.40.140.113 98

11443195.4012.006 98 05 11443195.4012.054 98 37222406.26.20.40.140.079 98 37222406.26.20.40.140.097 98 37222406.26.20.40.140.108 98 37222406.26.20.40.140.115 98

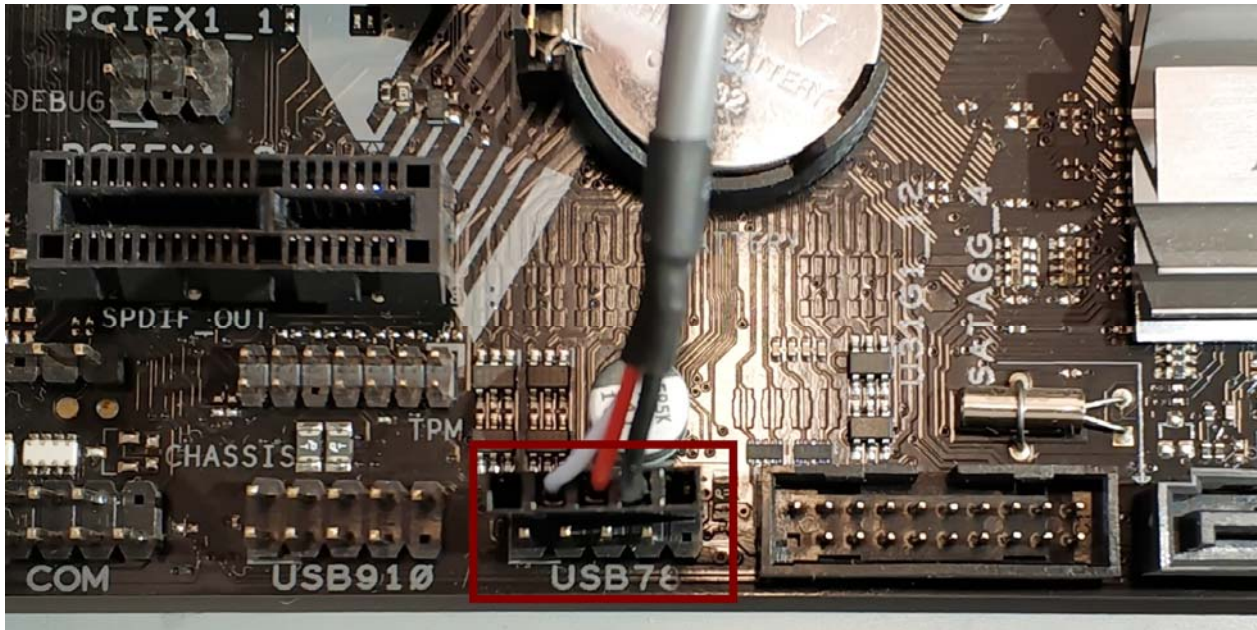

Рисунок 31 - Пример подсоединения кабеля USB к материнской плате CBT

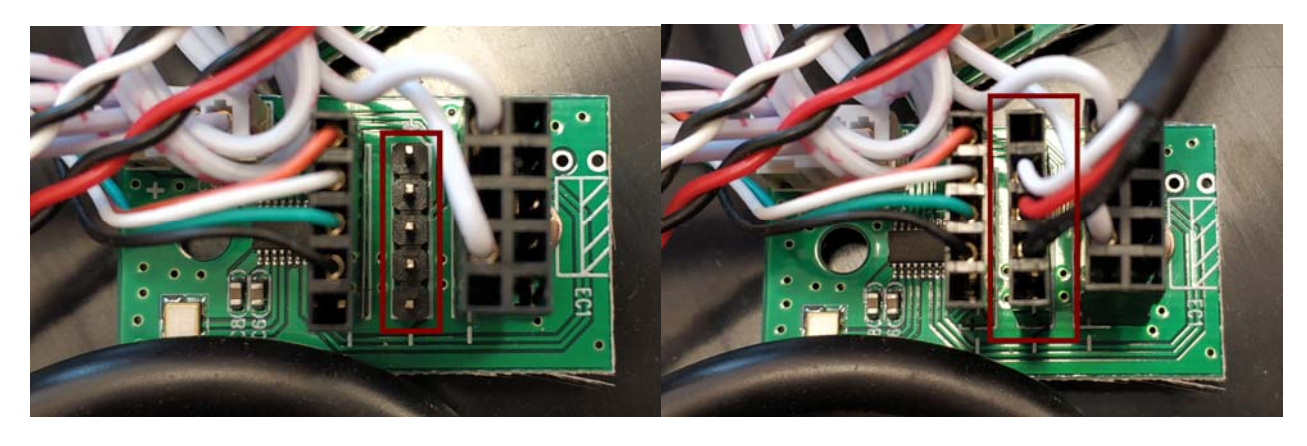

Рисунок 32 - Подсоединение кабеля USB от платы контроллера «Аккорд-GXM2 v.S» к свободному пятиконтактному разъему внутреннего разветвителя и ориентация установки разъема (при отсутствии свободных разъемов USB на материнской плате)

При подсоединении кабеля следует ориентироваться следующим образом (схема рисунка 33): треугольная стрелка на черном коннекторе кабеля должна быть установлена на PIN1 (Power), то есть приходить на питание USB (USB+5V/+5V DC). Имеющиеся в составе кабеля провода должны приходить на Data negative (D-), Data positive (D+) и Ground, или USB P8- (USB P7-), USB P8+ (USB P7+) и GND соответственно, в зависимости от типа разъема на материнской плате.

11443195.4012.006 98 05 11443195.4012.054 98 37222406.26.20.40.140.079 98 37222406.26.20.40.140.097 98 37222406.26.20.40.140.102 98 37222406.26.20.40.140.108 98 37222406.26.20.40.140.115 98

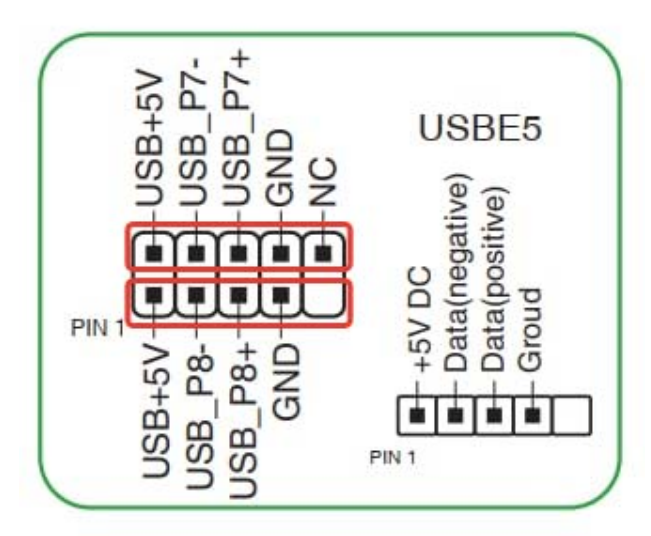

#### Рисунок 33 – Схема расположения разъемов USB на материнской плате

#### 2.3.3. Подсоединение кабеля Reset

Кабель Reset следует подсоединять к F-панели материнской платы. На рисунках 34-36 показаны варианты подсоединения кабеля для контроллера Аккорд-GXM2 v.S.

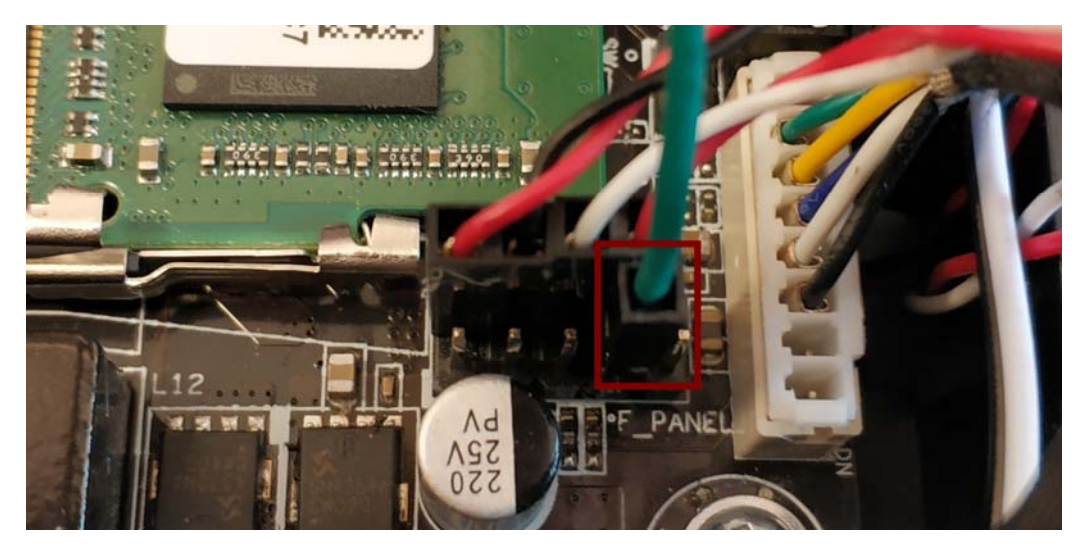

Рисунок 34 - Подсоединение кабеля Reset к материнской плате CBT

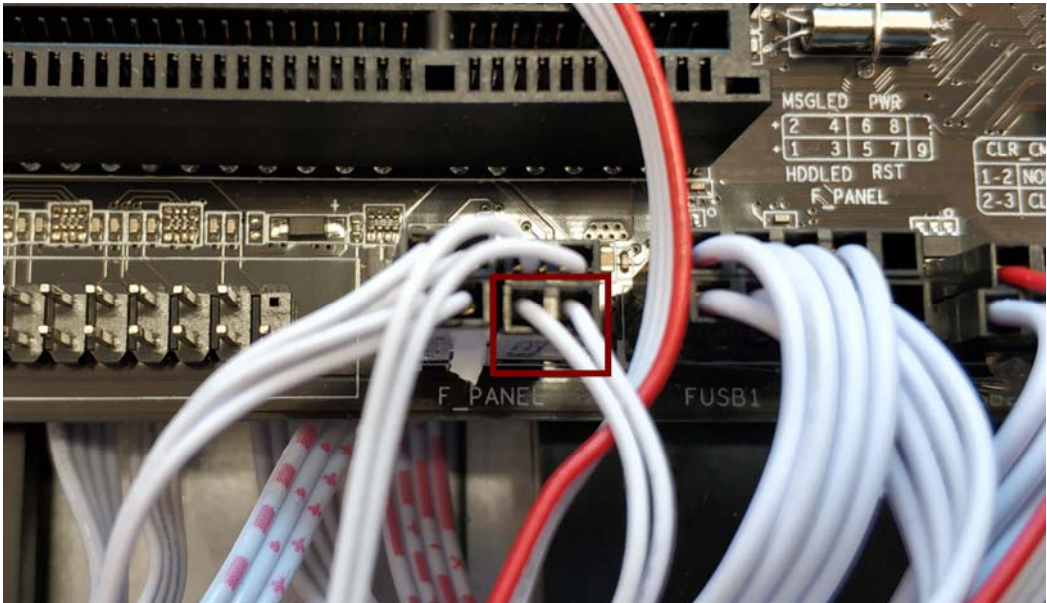

Рисунок 35 - Место подсоединения кабеля для вывода на кнопку Reset, размещенную на корпусе системного блока

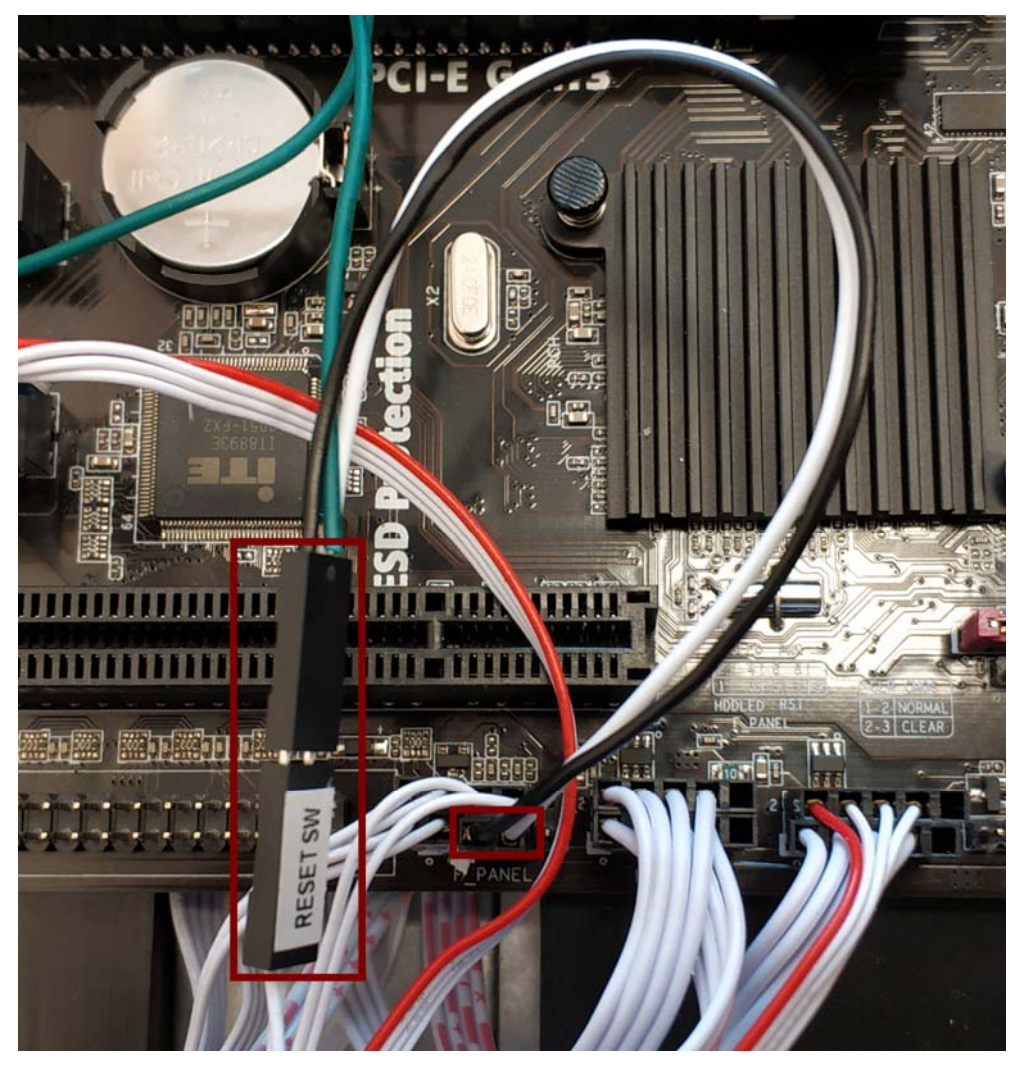

Рисунок 36 - Подсоединение кабеля Reset

11443195.4012.006 98 05 11443195.4012.054 98 37222406.26.20.40.140.079 98 37222406.26.20.40.140.097 98 37222406.26.20.40.140.102 98 37222406.26.20.40.140.108 98 37222406.26.20.40.140.115 98

#### 2.4. Установка параметров учетной записи «Гл. Администратор»

После установки контроллера и подсоединения съемника информации (в случае его использования) следует включить питание компьютера. В процессе загрузки управление передается контроллеру «Аккорд», и выполняется начальная инициализация. Определяется состав аппаратных средств ПЭВМ, и заносятся в энергонезависимую память контроллера. Далее данные производится форматирование базы данных пользователей и внутреннего журнала. После завершения инициализации на экран выводится стартовое меню, в котором доступен для выбора только пункт «Администрирование».

ВНИМАНИЕ! В среде администрирования, записанной в энергонезависимой памяти контроллера, необходимо обязательно настроить параметры учетной записи «Гл. Администратор» (как правило, это учетная запись администратора БИ или супервизора), в том числе установку идентификатора.

В процессе установки идентификатора следует особо обратить внимание на процесс генерации секретного ключа пользователя – если идентификатор регистрируется впервые, то следует сгенерировать новый секретный ключ, если идентификатор уже зарегистрирован на другом комплексе «Аккорд», то следует выбрать опцию «Использовать существующий». Если все действия произведены правильно, то после выхода из среды администрирования идентификации/аутентификации, выполняется процедура становятся И доступными для выбора остальные пункты стартового меню администратора. Если этого не происходит, необходимо вернуться в режим администрирования и провести установку параметров учетной записи «Гл. Администратор» более соответствии с «Руководством внимательно в администратора». Будьте внимательны и тщательно изучите документацию на комплекс (в частности, «Руководство администратора»).

После успешного выполнения процедуры установки параметров учетной записи «Гл. Администратор» следует перезагрузить компьютер и убедиться в что процессе загрузки появляется сообщение «Предъявите TOM, в идентификатор», после успешного прохождения процедур идентификации и аутентификации выводится стартовое меню администратора и происходит загрузка ОС.

Далее следует зарегистрировать пользователей и выполнить настройку параметров их учетных записей (подробнее см. «Руководство администратора» на комплекс).

Комплекс «Аккорд-АМДЗ» установлен!

11443195.4012.006 98 05 11443195.4012.054 98 37222406.26.20.40.140.079 98 37222406.26.20.40.140.097 98 37222406.26.20.40.140.102 98 37222406.26.20.40.140.108 98 37222406.26.20.40.140.115 98

### 3. ОБНОВЛЕНИЕ ВСТРОЕННОГО ПО КОНТРОЛЛЕРОВ

В случае необходимости встроенное ПО контроллера «Аккорд» можно Порядок обновления встроенного ПО обновить. контроллера выглядит следующим образом:

1. Создать загрузочный USB-носитель MS-DOS. Набор утилит для очистки базы данных для последней версии ПО можно получить по запросу в техническую поддержку (help@okbsapr.ru).

**Примечание:** Вместо загрузочного USB-носителя в процессе обновления встроенного ПО можно также использовать загрузочную дискету MS-DOS или загрузочный CD MS-DOS. Загрузочную дискету MS-DOS можно создать с помощью Windows XP при выборе параметров форматирования дискеты.

2. Скопировать набор файлов обновления внутреннего ПО контроллера с CD (или из архива, полученного от help@okbsapr.ru) на USB-носитель (или дискету, или жесткий диск в раздел FAT).

Снять с файлов атрибут "только чтение".

ВАЖНО!!! Набор файлов обновления должен точно соответствовать типу (подробнее см. 1.2.2.1) и модификации (см. 1.2.2.4) Вашего контроллера, а для Аккорд-5 и 5.5 – еще и типу процессора Atmel, установленного на плате.

ВНИМАНИЕ! Процедура обновления встроенного ПО включает в себя также процедуру очистки БД контроллера. Поэтому, во избежание потери необходимых данных, рекомендуется сначала выполнять операцию экспорта списка пользователей и списка контроля целостности (см. «Руководство администратора»), затем – процедуру обновления встроенного ПО, затем – операцию импорта списка пользователей и списка контроля целостности в обновленный контроллер.

3. В командной строке перейти в каталог, в который ранее был скопирован комплект файлов обновления согласно пункту 2 настоящей последовательности действий, и выполнить команду:

amdzeegn.exe ee.bin nnnnnnn

где:

nnnnnnn- восьмизначный серийный номер (он указан в формуляре на комплекс и присутствует на наклейке с обратной стороны платы). Эта команда записывает серийный номер в файл ee.bin, из которого в процессе прошивки данные заносятся в память микропроцессора. Для всех контроллеров rev.8 эту операцию выполнять не нужно, т.к. серийный номер в них записывается однократно при производстве.

4. Выключить компьютер и вынуть плату контроллера из разъема

11443195.4012.006 9811443195.4012.006 98 0511443195.4012.038 9811443195.4012.054 9837222406.26.20.40.140.079 9837222406.26.20.40.140.097 9837222406.26.20.40.140.102 9837222406.26.20.40.140.108 98PДСУ.26.20.40.140.113 9837222406.26.20.40.140.115 98

системной шины.

5. Перевести контроллер в технологический режим (подробнее см. 1.2.2.2).

6. Вставить плату в компьютер.

7. Загрузить компьютер в ОС MS-DOS (никаких менеджеров памяти (QEMM, EMM386 и т.п.) быть не должно!) с помощью загрузочного USB-устройства (дискеты, CD), созданного в рамках выполнения пункта 1 настоящей последовательности действий.

8. В командной строке запустить командный файл all\_p.bat из каталога, в котором ранее был сгенерирован файл ee.bin согласно пункту 3 настоящей последовательности действий (или из директории BIOS\ACXX CD-диска «Аккорд-АМДЗ» (где XX - модель перепрошиваемого контроллера)).

**Примечание:** Внимательно проследите, чтобы каждая операция завершалась сообщением "ОК". В случае появления ошибки верификации при записи firmware микроконтроллера или EEPROM - выполнить командный файл обновления еще раз.

9. Выключить компьютер, вернуть контроллер в рабочий режим (подробнее см. 1.2.2.2).

10. Установить контроллер в компьютер.

11443195.4012.006 98 05 11443195.4012.054 98 37222406.26.20.40.140.079 98 37222406.26.20.40.140.097 98 37222406.26.20.40.140.102 98 37222406.26.20.40.140.108 98 37222406.26.20.40.140.115 98

### 4. СНЯТИЕ СРЕДСТВ ЗАЩИТЫ КОМПЛЕКСА «АККОРД»

ВНИМАНИЕ! Снятие защиты разрешено только администратору БИ (супервизору).

Для снятия защиты необходимо выполнить следующие действия:

1)если на СВТ (РС) установлено СПО разграничения доступа (подробнее см. 5.4), выполнить процедуру удаления СПО разграничения доступа (осуществляется в соответствии С «Руководством по установке» и «Руководством администратора», входящими комплект в поставки соответствующих комплексов);

ВНИМАНИЕ! Если на СВТ (PC) установлено СПО разграничения доступа, не извлекайте контроллер «Аккорд» из слота материнской платы СВТ (РС) до тех пор, пока СПО не будет удалено.

отключить питание CBT (PC);

вскрыть корпус системного блока CBT (PC);

4) извлечь плату «Аккорд» из слота материнской платы СВТ (РС).

### 5. РАБОТА КОМПЛЕКСА «АККОРД-АМДЗ» В СОСТАВЕ ПАК СЗИ НСД «АККОРД»

#### 5.1. Общие сведения

Комплекс «Аккорд-АМДЗ» может использоваться как в качестве самостоятельного продукта, так и в качестве составного компонента различных программно-аппаратных комплексов средств защиты от НСД, разработанных ОКБ САПР. В состав этих комплексов помимо «Аккорд-АМДЗ» входит также соответствующее специальное программное обеспечение (СПО) разграничения доступа, которое поставляется по отдельному заказу.

Установка настройка И программно-аппаратных комплексов СЗИ НСД «Аккорд» описана в соответствующей документации на комплексы и обычно включает в себя следующие этапы:

1) установка в СВТ аппаратной части ПАК СЗИ НСД «Аккорд» – комплекса СЗИ НСД «Аккорд-АМДЗ» (ТУ 4012-006-11443195-97, ТУ 4012-006-11443195-ТУ 4012-038-11443195-2011, 2005, ТУ 4012-054-11443195-2013, ΤУ 26.20.40.140-079-37222406-2019, ТУ 26.20.40.140-102-37222406-2021, ΤУ 26.20.40.140-108-37222406-2022 и ТУ 26.20.40.140-115-37222406-2023) - и его настройка с учетом конфигурации технических и программных средств, в числе, регистрация администратора безопасности информации (или том нескольких администраторов) и пользователей (подробнее см. раздел 2 настоящего руководства);

 установка в составе ОС драйвера для устройства «Аккорд-АМДЗ» (подробнее см. подраздел 5.2);

3) установка на жесткий диск специального программного обеспечения разграничения доступа с дистрибутивного носителя, входящего в комплект поставки ПАК СЗИ НСД «Аккорд» (подробнее см. подраздел 5.4);

4) назначение правил разграничения доступа (ПРД) для пользователей в соответствии с политикой информационной безопасности, принятой в организации и активизацию подсистемы разграничения доступа с помощью программы настройки комплекса (подробное описание см. в соответствующей документации на ПАК СЗИ НСД «Аккорд»).

#### 5.2. Установка драйвера для «Аккорд-АМДЗ»

ВНИМАНИЕ! При использовании контроллеров семейства «Аккорд-LE/GX» необходимо сначала устанавливать драйвер для контроллера, а затем драйвер для USB-считывателя (в случае его использования совместно с «Аккорд-АМДЗ»).

Установка в составе ОС драйвера для контроллера «Аккорд-АМДЗ» образом, при размещение драйвера выполняется стандартным этом

11443195.4012.006 9811443195.4012.006 98 0511443195.4012.038 9811443195.4012.054 9837222406.26.20.40.140.079 9837222406.26.20.40.140.097 9837222406.26.20.40.140.102 9837222406.26.20.40.140.108 98РДСУ.26.20.40.140.113 9837222406.26.20.40.140.115 98

указывается в папке /Drivers/ на дистрибутивном носителе, который входит в состав комплекса «Аккорд».

В качестве наглядного примера рассмотрим установку драйвера для контроллера «Аккорд-АМДЗ», работающего в составе ПАК СЗИ НСД «Аккорд-Win32» для OC Windows 10.

# Пример. Установка драйвера для контроллера «Аккорд-АМДЗ», работающего в ОС Windows 10.

После установки и настройки «Аккорд-АМДЗ» (подробнее см. раздел 2 настоящего Руководства) загрузить ОС с правами администратора. Система обнаружит новое устройство и предложит варианты поиска и установки драйверов для него (рисунок 37).

|               | новить драйверы — Ethernet-контроддер                                                      |  |
|---------------|--------------------------------------------------------------------------------------------|--|
| <b>I</b> 00   | повите драверы — спеттес-контроллер                                                        |  |
| Kaw           |                                                                                            |  |
| Naki          | ы хотите провести поиск драиверов:                                                         |  |
|               | A                                                                                          |  |
| $\rightarrow$ | Автоматическии поиск ооновленных драиверов                                                 |  |
|               | Windows будет вести поиск последних версий драйверов для устройства на этом компьютере и в |  |
|               | интернете, если пользователь не отключил эту функцию в параметрах установки устроиства.    |  |
|               |                                                                                            |  |
|               |                                                                                            |  |
|               |                                                                                            |  |
|               |                                                                                            |  |
|               |                                                                                            |  |
|               |                                                                                            |  |
|               |                                                                                            |  |
|               |                                                                                            |  |
| $\rightarrow$ | Выполнить поиск драйверов на этом компьютере                                               |  |
|               | Поиск и установка драйверов вручную.                                                       |  |
|               |                                                                                            |  |
|               |                                                                                            |  |
|               |                                                                                            |  |
|               |                                                                                            |  |

Рисунок 37 - Выбор вариантов установки драйверов

Для установки драйвера следует указать папку \Drivers\Win\_64, которая находится на компакт-диске «Аккорд-АМДЗ» (рисунок 38).

|   |                                           | 11443195.4012.006 98<br>11443195.4012.038 98<br>37222406 26 20 40 140 079 98               | 11443195.4012.006 9<br>11443195.4012.054<br>37222406 26 20 40 140          | 98 05<br>98<br>097 98 |        |
|---|-------------------------------------------|--------------------------------------------------------------------------------------------|----------------------------------------------------------------------------|-----------------------|--------|
|   |                                           | 37222406.26.20.40.140.107.5 56<br>37222406.26.20.40.140.102.98<br>РДСУ.26.20.40.140.113.98 | 37222406.26.20.40.140.<br>37222406.26.20.40.140.<br>37222406.26.20.40.140. | 108 98<br>115 98      |        |
| ~ | 🛯 Обновить                                | драйверы — Ethernet-контроллер                                                             |                                                                            |                       | ×      |
|   | Поиск дра                                 | йверов на этом компьютере                                                                  |                                                                            |                       |        |
|   | Искать драйв<br>E:\DRIVERS\V<br>Включая в | еры в следующем месте:<br>/in_64<br>ложенные папки                                         | ∨ Обзор…                                                                   |                       |        |
|   | → Выбра<br>КОМПЕ<br>В этом<br>устройс     |                                                                                            |                                                                            |                       |        |
|   |                                           |                                                                                            |                                                                            | Далее                 | Отмена |

Рисунок 38 - Выбор папки с драйвером на CD «Аккорд-АМДЗ»

Далее стандартным образом производится установка драйвера, в «Диспетчере устройств» ОС появляется новая группа «Аппаратная защита от НСД», а в этой группе – устройство «Аккорд» (полное наименование устройства зависит от типа используемого контроллера).

**Примечание:** при установке драйвера «Аккорд-АМДЗ» в ОС Windows 2000/XP/Vista/7 появляется дополнительное окно с запросом на доверие к производителю (рисунок 39). В этом окне необходимо поставить флаг в строке "Всегда доверять программному обеспечению АО "ОКБ САПР"".

| Juindows Security                                                               | ×                                               |
|---------------------------------------------------------------------------------|-------------------------------------------------|
| Would you like to install this device software?                                 |                                                 |
| Name: OKB SAPR Ltd.<br>Publisher: ZAO Osoboe Konstruktorskoe Buro Sistem A      |                                                 |
| Always trust software from "ZAO Osoboe<br>Konstruktorskoe Buro Sistem A".       | Install Don't Install                           |
| You should only install driver software from publishers you trust. Hov install? | v can I decide which device software is safe to |

Рисунок 39 – Окно запроса доверия производителю

#### 5.3. Установка опции запрета перехода в спящий режим

Если комплекс «Аккорд-АМДЗ» содержит контроллер GXM2 v.S или GXM2

 11443195.4012.006 98
 11443195.4012.006 98 05

 11443195.4012.038 98
 11443195.4012.054 98

 37222406.26.20.40.140.079 98
 37222406.26.20.40.140.097 98

 37222406.26.20.40.140.102 98
 37222406.26.20.40.140.108 98

 РДСУ.26.20.40.140.113 98
 37222406.26.20.40.140.115 98

v.P, следует в настройках ОС установить опцию запрета перехода ПЭВМ в спящий режим.

#### 5.4. Установка и настройка СПО

ПО поставляется по **отдельному заказу** на дискетах (только для контроллеров «Аккорд-АМДЗ» семейства 5МХ/5.5) или компакт-диске.

Установка ПО комплекса на жесткий диск ПЭВМ осуществляется в соответствии с «Руководством по установке» и «Руководством администратора», входящими в комплект поставки соответствующих комплексов.

### 6. СНЯТИЕ СРЕДСТВ ЗАЩИТЫ КОМПЛЕКСА «АККОРД-АМДЗ»

ВНИМАНИЕ! Снятие защиты разрешено только администратору БИ (супервизору).

Для снятия защиты необходимо выполнить следующие действия:

- 1. Отключить питание.
- 2. Вскрыть корпус системного блока ПЭВМ.
- 3. Снять аппаратную часть комплекса.

11443195.4012.006 98 05 11443195.4012.054 98 37222406.26.20.40.140.079 98 37222406.26.20.40.140.097 98 37222406.26.20.40.140.102 98 37222406.26.20.40.140.108 98 37222406.26.20.40.140.115 98

### 7. ТЕХНИЧЕСКАЯ ПОДДЕРЖКА

В случае необходимости консультации АО «ОКБ САПР» предлагает без дополнительной оплаты с понедельника по пятницу с 10-00 до 18-00 (по московскому времени) обращаться по телефонам:

+7 (495) 994-49-96

+7 (495) 994-49-97

+7 (926) 762-17-72

или по адресу электронной почты help@okbsapr.ru.

Наш адрес в Интернете http://www.okbsapr.ru/.

11443195.4012.006 98 11443195.4012.038 98 37222406.26.20.40.140.102 98 37222406.26.20.40.140.108 98 РДСУ.26.20.40.140.113 98

11443195.4012.006 98 05 11443195.4012.054 98 37222406.26.20.40.140.079 98 37222406.26.20.40.140.097 98 37222406.26.20.40.140.115 98

#### ПРИЛОЖЕНИЕ А. Трудности при установке комплекса и методы их преодоления

В данном приложении приведены сведения о возможных трудностях и методы их преодоления при установке различных вариантов исполнения комплекса «Аккорд-АМДЗ».

#### Проблема: Нет реакции на прикосновение ТМ-идентификатора к контактному устройству (съемнику).

Возможная причина: Кабель внутреннего контактного устройства подключен к плате контроллера неверно.

Решение:

1) выключить компьютер;

2)подключить разъем кабеля контактного устройства к разъему на контроллере, повернув его на 180 градусов. Если опять нет реакции на прикосновение ТМ-идентификатора к контактному устройству (съемнику) обратитесь к поставщику комплекса.

#### Проблема: Контроллер работает нормально, но при установке подсистемы разграничения доступа драйвер не обнаруживает контроллер (Сообщение: «ТМ-контроллер установлен не или неисправен.»).

Возможная причина: драйвер не соответствует версии контроллера.

Решение:

Повторить процедуру установки драйвера контроллера «Аккорд».

Соответствие драйвера типам контроллеров и поддерживаемых устройств (для справок) приведено в таблице 3.

#### Таблица 3 - Соответствие драйверов типам контроллеров и поддерживаемых устройств

| Тип контроллера или<br>поддерживаемого устройства | Имя драйвера                            |
|---------------------------------------------------|-----------------------------------------|
| «Аккорд-5МХ»                                      | TMAC5XW.SYS, TMAC5X32.SYS, TMAC5X64.SYS |
| «Аккорд-5.5»                                      | TMAC55W.SYS, TMAC5532.SYS, TMAC5564.SYS |
| LE/GX/GXM/GXMH/GXM2                               | TMACGX32.SYS, TMACGX64.SYS              |
| USB-съемники                                      | TMACU32.SYS, TMACU64.SYS                |

Проблема: При попытке стереть в контроллере «Аккорд» базу данных пользователей (контроллер в технологическом режиме подробнее см. 1.2.2.2) выдается сообщение: «Контроллер неисправен либо не установлен.»

11443195.4012.006 98 11443195.4012.038 98 37222406.26.20.40.140.102 98 37222406.26.20.40.140.108 98 РДСУ.26.20.40.140.113 98

11443195.4012.006 98 05 11443195.4012.054 98 37222406.26.20.40.140.079 98 37222406.26.20.40.140.097 98 37222406.26.20.40.140.115 98

Возможная причина: программа очистки базы данных пользователей запускается из многозадачной ОС. В многозадачной ОС каждой программе или процессу выделяется виртуальная память, а программа очистки БД пользователей работает с платой контроллера по физическому адресу. Решение:

1. Выключить компьютер и вынуть плату контроллера ИЗ разъема системной шины.

2. Перевести (подробнее контроллер в технологический режим см. 1.2.2.2).

3. Вставить плату в компьютер.

4. Загрузить компьютер в ОС MS-DOS (никаких менеджеров памяти (QEMM, EMM386 и т.п.) быть не должно!).

Примечание: Загрузиться в MS-DOS можно с загрузочного USB-носителя MS-DOS (дискеты, CD). Образ загрузочного носителя с набором утилит для очистки базы данных для последней версии ПО можно получить по запросу в (help@okbsapr.ru). техническую поддержку Кроме того, все CD С дистрибутивом ПО «Аккорд NT/2000» v.3.0 являются загрузочными. Диски версии 2.0 выпускаются загрузочными начиная с rev.2.30.

5. Запустить ip(xx).exe, где xx - модель контроллера (см. таблицу 4). В настоящее время выпускаются контроллеры серии 5МХ и 5.5. Контроллеры серии 5 не выпускаются, но поддерживаются.

Примечание: Если версия встроенного ПО в контроллере отличается от версии на CD или полученной в технической поддержке (help@okbsapr.ru), то очистка может завершиться неудачно. Фатальных последствий для контроллера это не влечет. В этом случае следует получить по запросу в технической поддержке архив с соответствующей версией встроенного ПО и использовать программу ірхх.ехе из состава этого архива.

6. Выключить компьютер, вернуть контроллер В рабочий режим (подробнее см. 1.2.2.2).

7. Установить контроллер в компьютер.

Возможная причина: Версия программы очистки БД не соответствует версии контроллера. Для каждой версии контроллера используется своя программа очистки БД пользователей.

Решение:

Используйте программу, соответствующую типу контроллера.

Соответствие программ очистки баз данных типам контроллеров (для справок) приведено в таблице 4.

|         |       | ~              |         |             |    |       |      |        |     |
|---------|-------|----------------|---------|-------------|----|-------|------|--------|-----|
| Таблица | 4 - ( | Соответствие п | рограмм | і очистки в | эД | типам | конт | роллер | ров |

| Тип контроллера     | Программа очистки БД |
|---------------------|----------------------|
| «Аккорд-5МХ»        | IP5X.EXE             |
| «Аккорд-5.5»        | IP55.EXE             |
| LE/GX/GXM/GXMH/GXM2 | IPGX.EXE             |